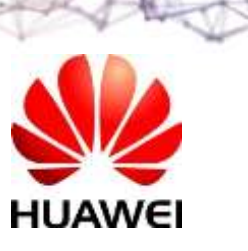

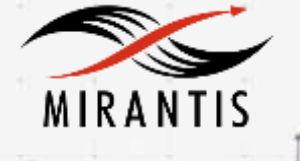

# INSTALLATION RUNBOOK FOR Huawei SDN controller

Huawei AC Controller

V200R001

7.0 Kilo

OpenStack Version: Product Type:

Product Name:

**Driver Version:** 

**MOS Version:** 

SDN controller

| DOCUMENT HISTORY                                                    | 3  |
|---------------------------------------------------------------------|----|
| 1. INTRODUCTION                                                     | 4  |
| 1.1 TARGET AUDIENCE                                                 | 4  |
| 2. PRODUCT OVERVIEW                                                 | 4  |
| 3. JOINT REFERENCE ARCHITECTURE                                     | 5  |
| 4. PHYSICAL AND LOGICAL NETWORK TOPOLOGY                            | 6  |
| 5. INSTALLATION AND CONFIGURATION                                   | 6  |
| 5.1 Environment Preparation                                         | 6  |
| 5.2 MOS INSTALLATION                                                | 7  |
| 5.2.1 Health Check Results                                          |    |
| 5.3 HUAWEI AC CONTROLLER DRIVER AND PLUG-INS INSTALLATION PROCEDURE | 16 |
| 5.4 LIMITATIONS                                                     |    |

# **Document History**

| Version | Revision Date | Description               |
|---------|---------------|---------------------------|
| 1.0     | 09-08-2016    | Initial Version           |
| 1.1     | 27-08-2016    | Amend and change template |

## 1. Introduction

This document serves as a detailed Deployment Guide for Mirantis Openstack with the Huawei software-defined network (SDN) controller. The Huawei SDN controller offers a SDN solution that can be used by Mirantis Openstack for implementing an Openstack networking service.

This document describes reference architecture along with detailed installation steps for integrating Huawei SDN controller with Mirantis Openstack. In addition, the document describes in detail the tests that need to be run to verify the integrated setup.

#### 1.1 Target Audience

This guide is intended for Openstack Administrators who are deploying Mirantis Openstack using Openstack Networking (neutron) with Huawei SDN controller. The Openstack Administrator should be familiar with the Openstack compute and networking services. The administrator should also be familiar with Huawei SDN controller capabilities and configuration as documented in the Huawei SDN controller User's guide.

## 2. Product Overview

The AC-DCN system is Huawei's new-generation SDN controller oriented to enterprises and carriers' data centers. The AC-DCN functions as a control plane of networks, automatically delivering network configurations and services.

Based on Huawei main solutions such as CloudVPN and Service Chain, Huawei cooperates with top third parties to develop the innovative integration solution, meeting new requirements of customers.

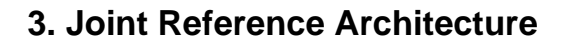

0 Modular interconnection of the OpenStack cloud platform, AC-DCN, and VNF in a basic solution

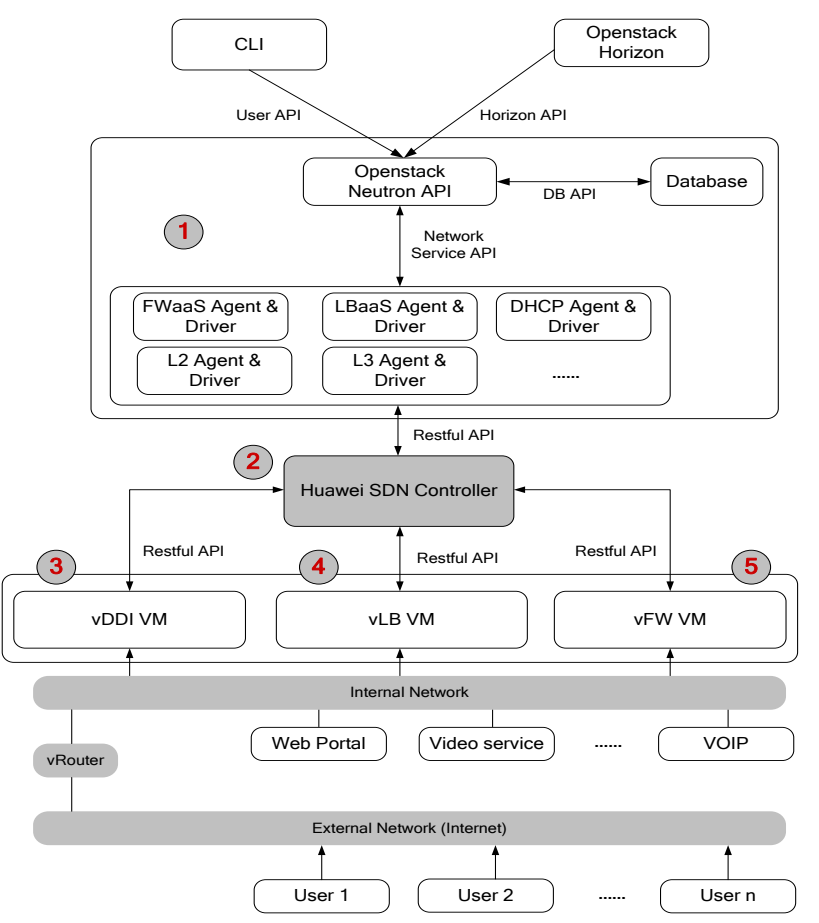

- (1) Neutron component of the OpenStack platform: The plug-ins of the Neutron component, such as firewall as a service (FWaaS), load balancer as a service (LBaaS), Dynamic Host Configuration Protocol (DHCP) Agent, and L2/L3 Agent, deliver services to the SDN controller through the southbound RESTful APIs.
- (2) Huawei SDN controller: The SDN controller communicates with the OpenStack platform through the northbound RESTful APIs and communicates with virtualized network functions (VNF), such as firewalls (FWs), load balancers (LBs), routers, and switches over the RESTful APIs, NETCONF, and OpenFlow.
- (3) VNF component DHCP, DNS, and IPAM
- (4) VNF component LB

• (5) VNF component FW

## 4. Physical and Logical Network Topology

0 shows the topology of the physical environment and configuration of server ports.

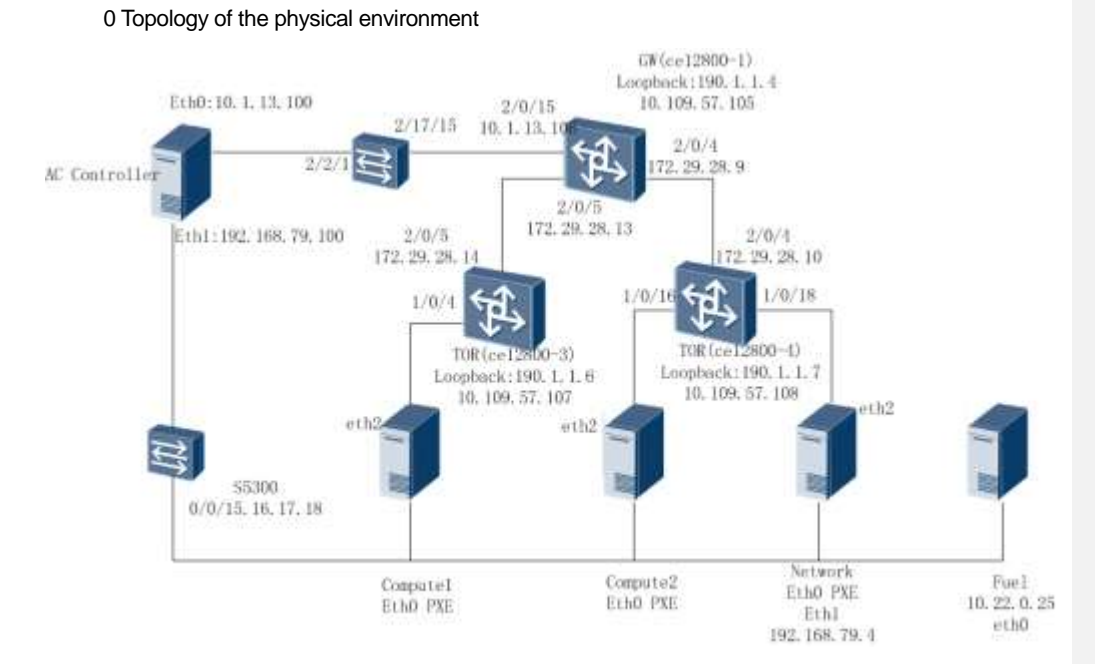

- NOTE
   The S5300 switch bridges the management network and preboot execution environment (PXE) network. Communication between OpenStack and Agile Controller nodes is managed by the switch.
  - Three CE12804 switches are used. CE12804-1 functions as a gateway (GW) switch; CE12804-3 and CE12804-4 function as Top of Rack (TOR) switches. Each TOR switch is connected to a compute node, and the controller and network nodes are connected to CE12804-4. Fuel nodes are not connected to the service network.
  - The management network uses IP addresses that are on the network segment 192.168.79.0/24, the same as the floating IP address. The GW (IP address 192.168.79.1) is located on the S5300 switch. The three CE12804 switches communicate using routing protocols and they communicate with the AC-DCN at Layer 3.

## 5. Installation and Configuration

#### 5.1 Environment Preparation

0 lists the physical devices required for the certification test.

Physical devices required for the certification test

| Device Name               | Quantity | Remark                                                                            |
|---------------------------|----------|-----------------------------------------------------------------------------------|
| Huawei RH1288 rack server | 4        | Functions as the controller node, network node, and compute nodes.                |
| Huawei S5300 switch       | 1        | Connects to the SDN controller, controller node, network node, and compute nodes. |
| Huawei CE12800 switch     | 3        | Functions as the GW node and TOR nodes.                                           |
| Huawei E9000 blade server | 1        | Runs the SDN controller and Mirantis cloud platform.                              |

0 lists the software versions required for the certification test.

| Software Name        | Version                 | Quantity | Remark                     |
|----------------------|-------------------------|----------|----------------------------|
| Ubuntu linux         | Ubuntu14.04             | 1        | Basic OS                   |
| Mirantis OpenStack   | Mirantis OpenStack Kilo | 1        | Mirantis<br>cloudplatform  |
| AC-DCN Controller    | V200R001                | 1        | SDN controller<br>software |
| AC-DCN plug-ins      | B717                    | 1        | Controller plug-ins        |
| Tempest test toolkit | OpenStack Kilo          | 1        | Openstack test<br>platform |

Software versions required for the certification test

#### 5.2 MOS Installation

The cloud platform is deployed using PackStack. Since the lab environment cannot be connected to the Internet, the deployment is implemented using the installation packages provided by Mirantis engineers. The deployment procedure is completed in offline environment. All nodes in the test are located on the network 192.168.79.0/24, which is used as an external network and management network. The enp1s0f0 network adapter is bridged to the network. The enp1s0f1 network adapter is located in a VLAN (ID: 200 to 300) and used as a tenant network.

• Create a new OpenStack environment and select the default Ubuntu14.04 OS.

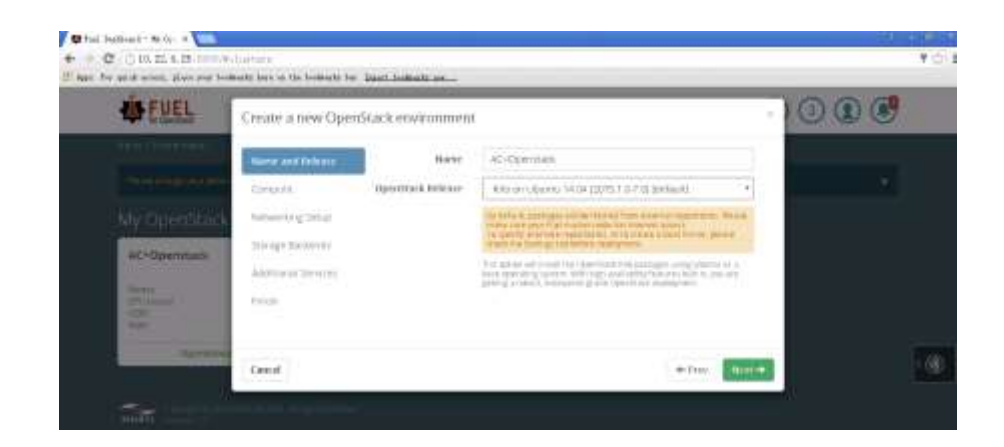

• Select KVM since the compute nodes are physical servers.

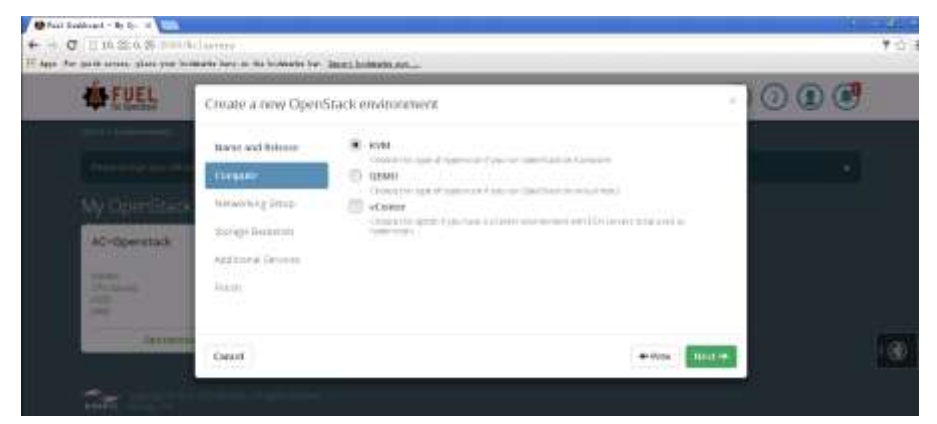

• Select Neutron with VLAN segmentation.

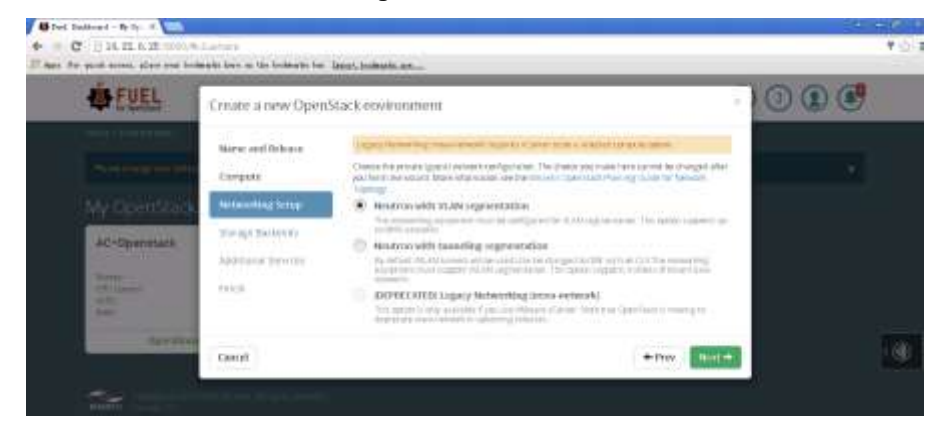

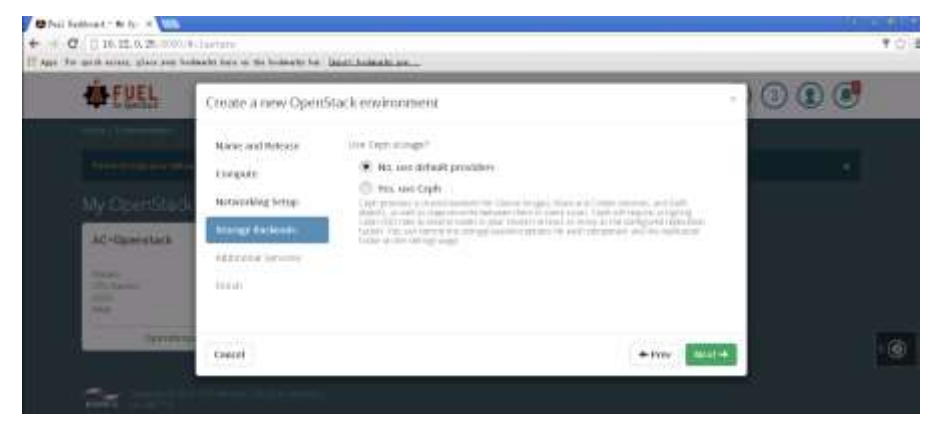

• Select No, use default providers since there is not a Ceph storage.

• Deselect additional services.

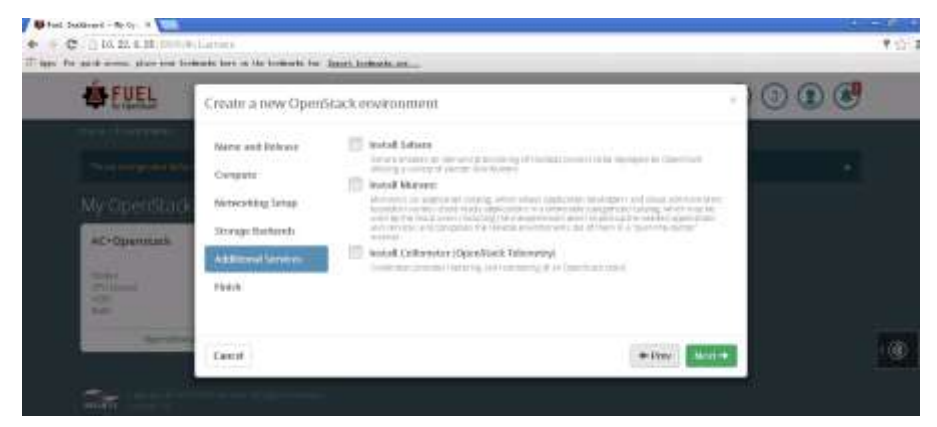

• Click Create.

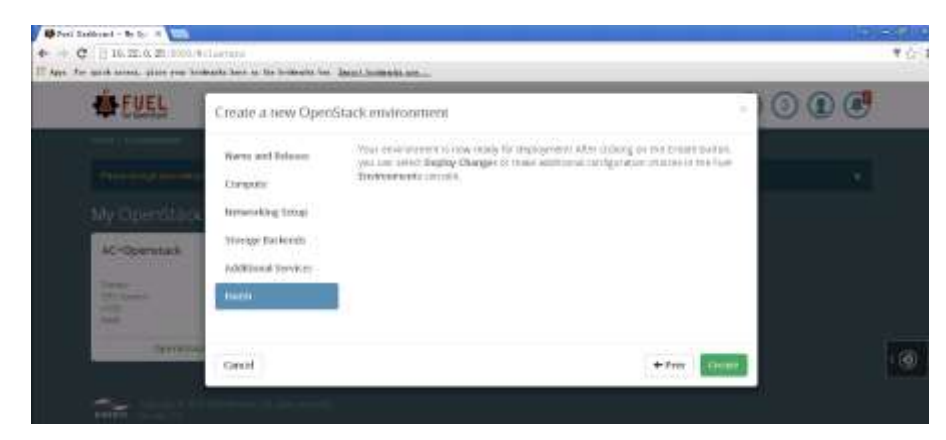

• Plan network adapters.

Interfaces configuration of controller+network

| MAC third of fit as to<br>send to drace | (4.000 (F94))                |                   |                          |         |         |
|-----------------------------------------|------------------------------|-------------------|--------------------------|---------|---------|
| Officiality Modes Default               |                              |                   |                          | MTU     | metals. |
| and Speed 10 Gaps                       | 3170-400<br>4,44 (0):000.508 |                   |                          |         |         |
| Officiality Modes: Default              |                              |                   |                          | acru    | 1001    |
| HAC DEVELOPMENTS                        | Note:                        | TIONSP<br>NAME 20 | Managerisent<br>Weine um |         |         |
| Offloading Modes: Debuk                 |                              |                   |                          | - Artis | Tribal  |

#### • Configure networks.

| Network Settin<br>Nation with VIAN ingree | 1g5<br>station  |                |   |  |
|-------------------------------------------|-----------------|----------------|---|--|
| Public                                    |                 |                |   |  |
|                                           | Tiet            | Det .          |   |  |
| ជា ជម្មកត្រូក                             | 112.148.19.2    | 182,168,79,128 | 0 |  |
| CON                                       | 192 149 79 0/24 |                |   |  |
| He VLAN logging.                          |                 |                |   |  |
| Getravky                                  | 112-546-79-1    |                |   |  |
|                                           | ther            | and .          |   |  |
| Reading (Pringers                         | 192,548,79,120  | 193,168,79,254 |   |  |

| Storage          |               |                       |     |   |   |  |  |  |  |  |
|------------------|---------------|-----------------------|-----|---|---|--|--|--|--|--|
| con              | 112.548       | 1.0/24                |     |   |   |  |  |  |  |  |
| Use VLAN beging  | ₩ .m          |                       |     |   |   |  |  |  |  |  |
| Management       |               |                       |     |   |   |  |  |  |  |  |
| сен              | 192.168       | d ovja                |     |   |   |  |  |  |  |  |
| Use VLAN tagging |               |                       |     |   |   |  |  |  |  |  |
| Neutro           | an L2 Configu | ration                | 300 |   |   |  |  |  |  |  |
| Bash WAD         | address       | TQ 10, 34, 63, 60, 60 |     |   |   |  |  |  |  |  |
| Neutro           | on L3 Configu | ration                |     |   |   |  |  |  |  |  |
| ettercal p       | etiant ODB    | 112 108 111 0.04      |     |   |   |  |  |  |  |  |
| internal r       | meri prose/   | 192,168,111.1         |     |   |   |  |  |  |  |  |
| Gaest 05         | DNS Servers   | 99.44                 |     | 0 | 0 |  |  |  |  |  |
|                  |               | TATE                  |     | 0 | 0 |  |  |  |  |  |

#### • Deselect Neutron DVR.

OpenStack Settings

| Aldesa<br>Additional<br>Desponente   | Neutron Advanced Configuration                                                                                                    |
|--------------------------------------|----------------------------------------------------------------------------------------------------|
| Additional                           | Neutron DVI                                                                                                    |
|                                      | A state of the state of the sta |
| Cisturation                          |                                                                                                    |
| Remol,<br>garanetyes                 |                                                                                                    |
| Nextman<br>Bahasani<br>Coeffguration |                                                                                                    |
| mpostores                            |                                                                                                    |
| Aventage                             |                                                                                                    |
| Public outwork.                      |                                                                                                    |
| Storage                              |                                                                                                    |
| THESE OF LEVEL                       |                                                                                                    |

• Install repositories.

| Appene                              | Repositories                                                                                                    |                                                                                                    |                                   |              |
|-------------------------------------|----------------------------------------------------------------------------------------------------|----------------------------------------------------------------------------------------------------|-----------------------------------|--------------|
| Additional<br>Composition<br>Common | Magazina da da fina hitu (ngazina) ani in<br>Tatoman kana napating mutagina n<br>Napating tang tang tang tang tang ta | considered into operating particle reprint the well to and their particle particle of the particle particle of the second particle of the second particle of the | tarining<br>Takin taking series a | eg min Genne |
| Rever<br>parateters                 | Alarm.                                                                                                    | 1.000                                                                                                    | Burry                             |              |
| PROCEEDING                          | winter                                                                                                    | 240 mm //10 33 0 23 8000/ubianto part th                                                                                                    | Neire                             |              |
| Configuration                       | 745                                                                                                    | exb inter \$15,22.8.25 \$0000001% 1.8-7 \$ke                                                                                                    | 1050                              | 0            |
|                                     |                                                                                                    |                                                                                                    |                                   |              |
| Ay-stag                             | THEN LADSING                                                                                                    | silli nitsi vita za e zu libilo/meli-ubunhu m                                                                                                    | 1050                              | •            |
| Padalic verberlek.<br>assignment    | massecurity                                                                                                    | 945-000-014-01-0-29-80804Vol-uburtu m                                                                                                    | 186                               | 0            |
| 5100 820                            | mes no disa(A                                                                                                    | BHD FITTELAND 22 0 25 ROMOWING-ATTAINING PP                                                                                                    | 1100                              | 0            |
| most on blue                        | Authory                                                                                                    | 2MD 11102-010 02 0.25 0000/2015 1 3-7 DOve:                                                                                                    | .1150                             | 0            |

• Deselect HTTPS for Horizon and TLS for OpenStack public endpoints.

| Altest                                 | Public TES                                   |  |
|----------------------------------------|----------------------------------------------|--|
| Additional<br>Components               | HTTPS for Hartson                            |  |
| Christian                              | W 2 Re- Principal Start Andre and American   |  |
| armel<br>garanetes                     | Code 10 announce to 6Picp by Operand another |  |
| Areaterin<br>Advanced<br>Configuration |                                              |  |
| Republication                          |                                              |  |
| System at                              |                                              |  |
| Patida norwerk.<br>andpartent          |                                              |  |
| Moyage                                 |                                              |  |
| HERE OF DWS                            |                                              |  |
|                                        |                                              |  |
| Perform                                | network verification.                        |  |
|                                        |                                              |  |

|                            |                                 | Network verification performs the following checks:<br>1. L2 convictively checks distingent weight of the<br>environment<br>2. DHCP discouns checks on all vasids<br>3. Peckages reparations where formation matter<br>4. Peckages reparation of check form date matters we<br>public & ethnic PRE) tetheories |
|----------------------------|---------------------------------|----------------------------------------------------------------------------------------------------|
| Contractor properties, for | or nameno or configures, consti | Verily Networks Canal Changes                                                                                                    |

•

• Go back the Dashboard page, and click **Deploy Changes** to install the OpenStack environment. After the environment is installed, the following page is displayed. Click **Proceed to Horizon** to log in to the OpenStack.

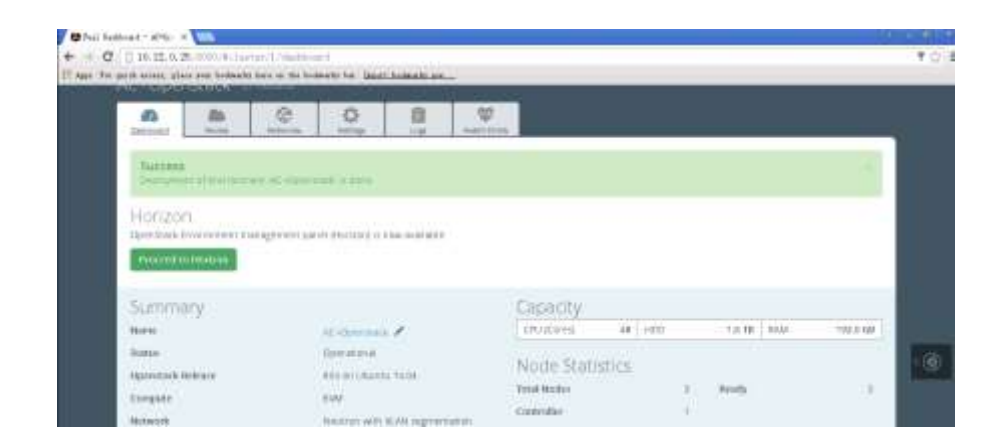

#### 5.2.1 Health Check Results

After OpenStack is deployed, perform health monitoring on the system. The monitoring result shows that all system required components function properly. Since the system is an isolated intranet lab environment without any cinder component installed, check items related to Internet test and storage test are in failure status or not performed.

#### OpenStack health monitoring

| OpenStack Health Check                |                  |                      |          |
|---------------------------------------|------------------|----------------------|----------|
| Search                                |                  | Provide oreitentials | dealers. |
| Savity texts. Duration 31 yes - 2 min | Expected Dumbion | Actual Buration      | 30001    |
| Trace from the second                 | (神)              |                      | ~        |
| Results image kit using Nova          | 20-3             | 0.2                  |          |
| Sequer repairs in                     | 20 c             | 0.0                  | 1        |
| Weigher answer hereitet               | 23.5             | 11                   | -        |
| Request snaphtat list                 | 520%             | 0.2                  | 1        |

.

| П   | Mespvest villame list                   | 20.6  | 8.4   |   |
|-----|-----------------------------------------|-------|-------|---|
| 0   | Bagantinagelist arrig Garrent           | (90)s | 1.0   | 1 |
| 13  | Request image list-using Gamee v2       | 10 6  | 0.0   | 1 |
| 8   | Require dans by:                        | 20 x  | 30.00 |   |
| 23  | Request active services but             | 20.5  | 11.3  | 1 |
| 13  | Request use Int                         | 20.4  | 1.0   | - |
| -81 | Oreik tracespared services are converge | 160 k | (13)  | 1 |
| 01  | Request int of networks                 | 20 s  | 0.5   |   |

|    | Isonetinarial tasts, Danation 1 min - 14 min                                                         | Espected Donation | Actual Duration | Status |
|----|----------------------------------------------------------------------------------------------------|-------------------|-----------------|--------|
| 0  | Distributes four                                                                                     | -36 s             | 41              | ~      |
| 13 | Diverk stream, update and delete image attents using illavite of                                     | 130.5             | 1.0             | -      |
| 0  | Orefs, treate, update and delete image adjust using it area 42.                                      | - 20(1)           | 11967           | 1      |
| 13 | D-same enforces and black malance from 8.<br>There are no cluder noders or copil strongs for volume. | 35.0 %            | 4.0             | 20     |
|    |                                                                                                    |                   |                 |        |

0.0

350 h

Treget component: Computer

Tomana 1. Create a new invaliante volume from mage 2. West for volume metal to become "sealable" 3. Larent training fragmented volume 4. West for Volume status 5. Delete to mance 8. Delete agains

### A weak of a constraint and a second

Create volume and attach it to container. There are no cinder nodes or cept-storage for volume

#### Target companies: Campune

- Tages conjunters compare Second III 1. Create arrays and hasts substrate 2. West for velocities status to program travel 3. Creat velocities status to program 4. Creat velocities status to 5. Second for second program 5. Second for second program 5. Second for second program 5. Second for second program 10. Create velocities from the unoperior 10. Second velocities from the unoperior 10. Second velocities from the unoperior 10. Second velocities 10. Second velocities 11. Second velocities 12. Second velocities 13. Second velocities 14. Second velocities 15. Second velocities 15. Second velocities 16. Second velocities 16. Second velocities 17. Second velocities 18. Second velocities 19. Second velocities 19. Second velocities 19. Second velocities 10. Second velocities 10. Second velocities 10. Second velocities 10. Second velocities 10. Second velocities 10. Second velocities 11. Second velocities 12. Second velocities 13. Second velocities 13. Second velocities 14. Second velocities 15. Second velocities 15. Second velocit

| 13  | Check network convectively than instance via finaling #                                                                                                    | 201 5  | 694.3 | ж  |
|-----|----------------------------------------------------------------------------------------------------|--------|-------|----|
|     | Time first exceeded while welding for public connectivity checking from Write fixers.<br>Please order to Openflack lags for more details.                                                                                                    |        |       |    |
|     | Target companies. Restrain                                                                                                    |        |       |    |
|     | Serverent<br>1. Charact a new seturating groups of 4 miletars 1 milet<br>2. Creater natures<br>3. Creater natures<br>4. Creater natures<br>4. Creater natures<br>5. Creater natures<br>4. Creater an instance transmit<br>4. Creater an instance transmit<br>5. Creater annual fragment<br>7. Creater annual fragment<br>8. Creater annual fragment<br>8. Creater annual fragment<br>8. Creater annual fragment<br>9. Creater annual fragment<br>1. Creater annual fragment<br>1. Creater annual f |        |       |    |
| 13  | Creweikeydar                                                                                                    | 251    | 0.2   | 1  |
| 10  | Create entry grins                                                                                                    | 31     | -01   | ÷. |
| 10  | Cteck motwork periameters                                                                                                    | 3911   | 0.0   | 1  |
| 171 | Lauthindeme                                                                                                    | 3102 5 | 82.2  | -  |
| 121 | Launch instance with Nic hypother                                                                                                    | 300 ×  | 25.3  |    |

100 6

10.1

485

33

4

÷

| 13    | HA tests. Daration 10 sec - 4 min                                | Expected Donation | Actual Duration | Statum |
|-------|------------------------------------------------------------------|-------------------|-----------------|--------|
| П     | Stresk data reakciótó over nýsąl                                 | TÚ 8.             | 100             | 14     |
| 11    | Check if amount of https://itidatacenet.is.the same on each node | 16.4              | 1771            | -      |
| 8     | Chain galera severarement state                                  | 10.6              | 194             |        |
| Π     | Check pacemoker status                                           | 717.6             | 255             | 1      |
| 0     | Restored Sty constants by                                        | 105.5             | 141             | -      |
| 13    | Hadmith(Q replication                                            | (2005) (          | 1.00            | (H)    |
| - 110 |                                                                  |                   |                 |        |

🔯 Launch immande, create snapshot, launch immande than mabishot

Create over and automoticate with a totamoon.

|    | Puttomi services naneuonaritesis, bipationi 3 milii - 60 milii  | Expected buildon | Actual Experien | 303000 |
|----|-----------------------------------------------------------------|------------------|-----------------|--------|
| 11 | Typical link actions in anti-action, show details, etc.         | 1982 0           | 1               | 1      |
| 10 | Advanced thek attizes, suspend, tesure and check                | 103 1            | 141             | ÷.,    |
| 13 | Check made automating                                           | 2200 h.          | 198             | 10     |
| 13 | Cherk staak robustk                                             | 314 5            | 122             | -      |
| 10 | Splate stack actions implace, replace and update white template | 1911             | 1945            |        |

| 177   | Cloud validados tests. Deloidos 30 sec. 2 inis                                                                                                    | Expected Doration                 | Actual Opertion | Status    |
|-------|----------------------------------------------------------------------------------------------------|-----------------------------------|-----------------|-----------|
| 8     | Oreik disk space butage on commilier and compute nodes                                                                                                    | . 30 %                            | 1.00            | 1         |
| 8     | Einetik jugi tatadisar santigunatari pri sali masha                                                                                                    | 30 s                              | 24              | 62        |
|       |                                                                                                    |                                   |                 |           |
|       | Configuration tests. Duration 30 sec - 2 min                                                                                                    | Expected Damilion                 | Actual Duration | 30003     |
| 10    | Configuration tests. Duration 30 sec - 2 Alio<br>Dress usage of sectivit creations are rowner roads                                                                    | Expected Danidoo<br>2015          | Actual Deretion | 3008      |
| 0 0 0 | Configuration texts. Buration 30 sec - 2 min<br>Dreck usage of stellau't o esconsuls on routier oade<br>Dreck if default stedentials for Oper/Back daster have sharged | Supervid Danidico<br>30 s<br>30 s | Actual Deretion | 900as<br> |

#### 5.3 Huawei AC controller driver and plug-ins Installation Procedure

The AC-DCN system is Huawei's new-generation SDN controller oriented to enterprises and carriers' data centers. The AC-DCN functions as a control plane of networks, automatically delivering network configurations and services.

#### **Obtaining Software Packages**

0 lists the software packages that are required for the Agile Controller installation. You can get these packages from Huawei support engineers.

Plug-in software packages

| Software Name    | Description                                                                                                    | Download Path                                                                                                    |
|------------------|----------------------------------------------------------------------------------------------------|----------------------------------------------------------------------------------------------------|
| hw_plugin_ac.zip | <ul> <li>Plug-in packages include:</li> <li>Plug-in platform package:<br/>provides a plug-in management<br/>platform.</li> <li>Plug-in for OpenStack and AC-<br/>DCN interconnection: provides<br/>REST APIs.</li> </ul> | The plug-in packages are<br>obtained from the<br><b>Software</b> folder of the<br>AC-DCN's test version on<br>the VMP. |
|                  | <ul> <li>Local API: This API can be used<br/>by third-party applications to<br/>invoke the AC API.</li> </ul>                                                                                                    |                                                                                                    |

| hw_plugin_openstack.zip | <ul> <li>tools folder: OpenStack plug-in<br/>package</li> </ul> |  |
|-------------------------|-----------------------------------------------------------------|--|
|                         | <ul> <li>neutron_fwaas folder: firewall<br/>plug-in</li> </ul>  |  |
|                         | <ul> <li>neutron_vpnaas folder: VPN<br/>plug-in</li> </ul>      |  |
|                         | • etc folder                                                    |  |
|                         | • neutron folder                                                |  |

#### **Uploading Software Packages**

Start the iDeploy installation tool of the AC-DCN, and add the server where the AC-DCN will be installed to the host management list of iDeploy. You can get iDeploy from this url: <u>http://support.huawei.com/carrier/navi#col=tool/3rdtool&path=C0NT00L-29-8/C0NT00L-00009664/C0NT00L-00028294/C0NT00L-00029249/C0NT00L-0002458132</u>

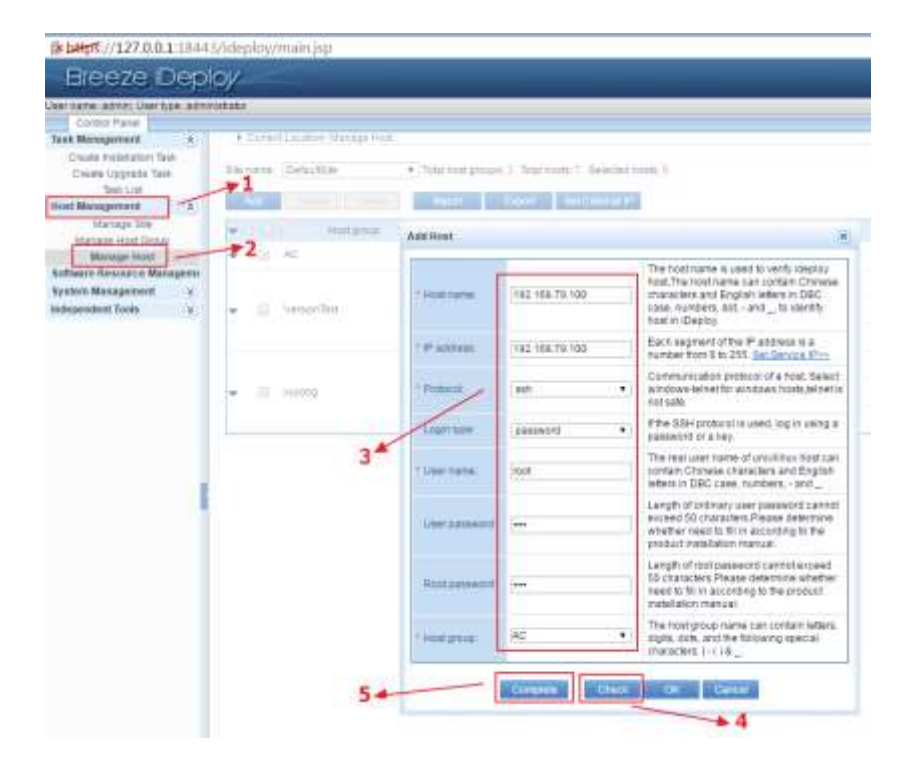

Before using iDeploy to install the plug-ins of the AC-DCN, load the software packages to iDeploy.

• Prerequisites

- iDeploy has been installed.
- The plug-in packages of the AC-DCN have been obtained.
  - The software package is named hw\_plugin\_ac.zip.
  - For details about how to obtain the software packages, see section 0.
  - The software package is stored in Software\hw\_plugin\_ac.zip.
- Procedure

Open the IE browser, enter the iDeploy URL <u>http://IP:Port/ideploy</u> in the address box, enter the user name and password, and press **Enter** to log in to the iDeploy system.

- Precautions
  - IP: Set this parameter to the host IP address that the iDeploy server uses to provide services externally. For a local PC, enter http://localhost:*Port*/ideploy.
  - Port: Set this parameter to the port number that the iDeploy server uses to provide web access services. By default, this port is set to **18080**.
  - The default user name of the iDeploy system is **admin** and the default password is **Admin123**. Log in to a client to change the password.
    - Choose Control Panel > Software Resource Management > Manage Software Package.

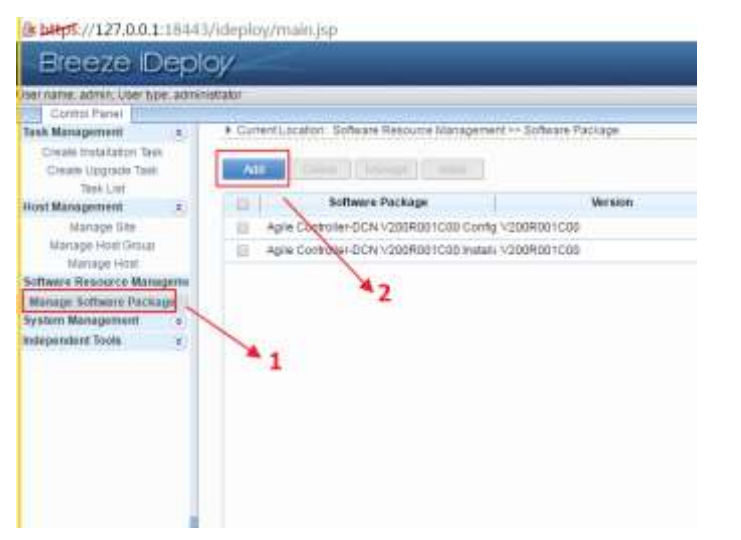

- Click Add.
- On the displayed page, select Upload software package using HTTP Mode.

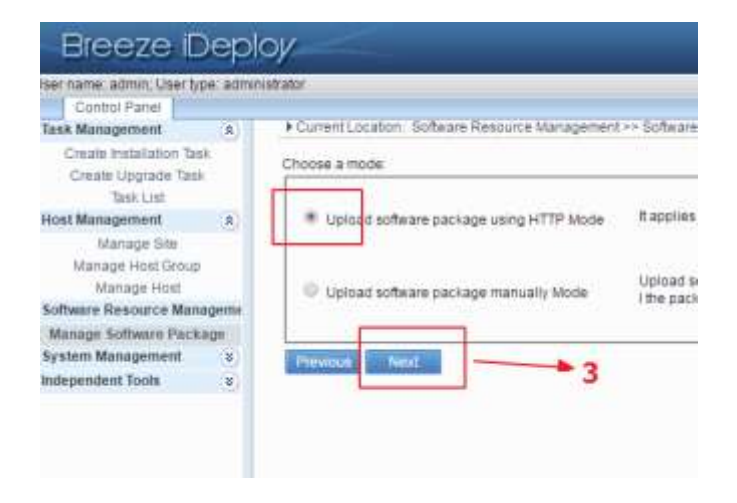

• Click Next to upload the software packages.

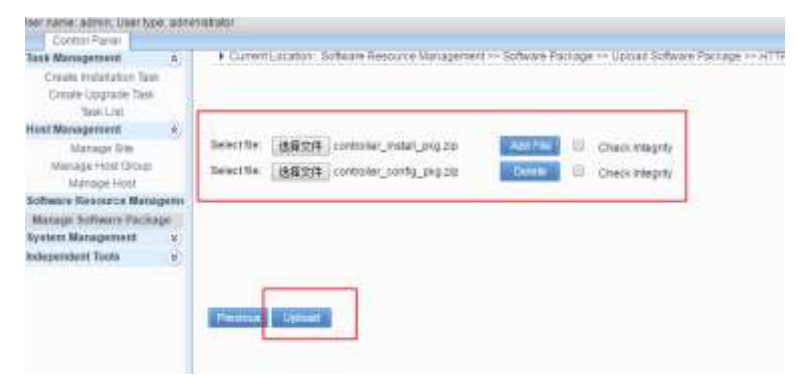

- The Select file dialog box is displayed.
- Select the packages and click Open.
- Click Add File to add a file.
- Click Upload. The upload result is displayed.
- Click finish.

#### Creating Installation Tasks of the AC-DCN

Choose **Task Management** > **Create Installation Task**, and enter basic information of tasks, as shown in the following figure.

• Create a task to install controller\_install\_pkg.zip.

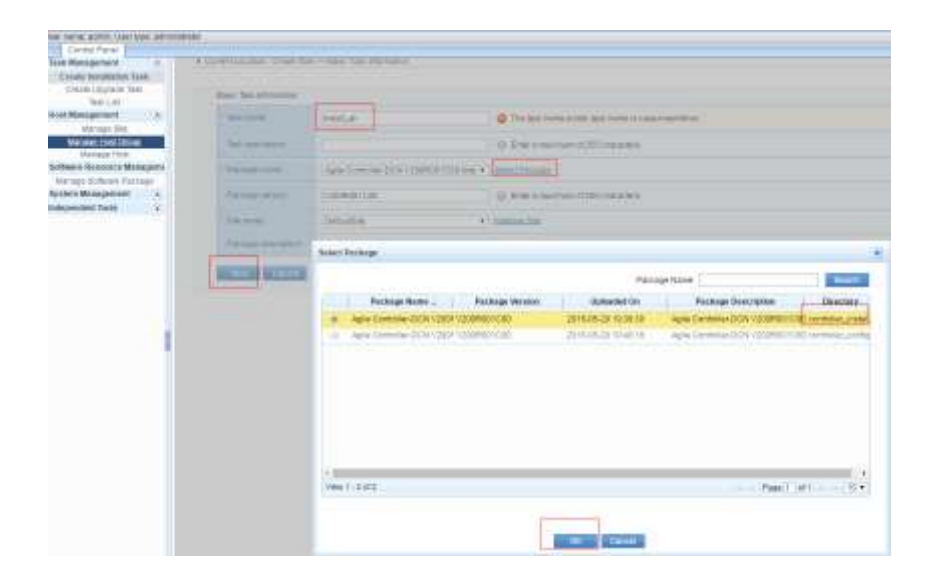

• Select a server to deploy the AC-DCN.

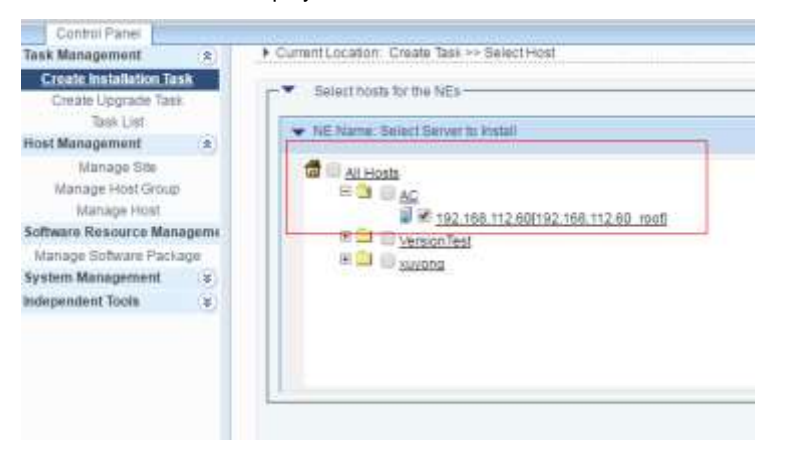

- Click Next on the subsequent pages and click Finish on the last page.
- Create a task to install controller\_config\_pkg.zip.

| Service (1974)         | - Second        | and an                                                                                                |                                                                                                    |                                                                                                    |
|------------------------|-----------------|----------------------------------------------------------------------------------------------------|----------------------------------------------------------------------------------------------------|----------------------------------------------------------------------------------------------------|
| Statement (Statements) |                 |                                                                                                    |                                                                                                    |                                                                                                    |
| Klarage Heat           |                 |                                                                                                    | Of the standard literates.                                                                                                    |                                                                                                    |
| Int Resource Managere  | (There are      | operative data canta ca                                                                               | ing + Incord Parlow                                                                                                    |                                                                                                    |
| a Receptored a         | The Association | 1. Contract (1. Contract)                                                                             |                                                                                                    |                                                                                                    |
|                        | 1.0.0           |                                                                                                    | Package harw                                                                                                    | and the second second se |
| 5                      |                 | Annual Meres - Processe Meres<br>Annual Ref. (2007) (2008) (2017)<br>Annual Ref. (2017) (2018) (2017) | m Uppaaled (on Pacing Sharbod)<br>2014 52 019 514 44 44 (Commission Control<br>2014 52 107 518 514 44 (Commission Control 20<br>2014 51 107 518 518 44 (Commission Control 20 | on Directory<br>of general contracts, make<br>and the protocology                                                                                                    |
|                        | <br>E Romann    |                                                                                                    |                                                                                                    |                                                                                                    |

| ser name: admin, User ty  | pe: admin | istrator                                                        |
|---------------------------|-----------|-----------------------------------------------------------------|
| Control Panel             |           |                                                                 |
| Task Management           |           | ▶ Current Location Create Task >> Select Net Type               |
| Create Installation Ta    | sk.       | Networking type                                                 |
| Greate Upgrade Tasi       | ξ.        | sector and the                                                  |
| Task List                 |           | <ul> <li>Classic cluster configuration (recommended)</li> </ul> |
| Host Management           | 8         |                                                                 |
| Manage Site               |           | <ul> <li>Customized cluster configuration</li> </ul>            |
| Manage Host Group         | È.        | <ul> <li>Expansion task</li> </ul>                              |
| Manage Host               |           |                                                                 |
| Software Resource Man     | ageme     | Single node task                                                |
| Manage Software Pack      | age       |                                                                 |
| System Management         | 8         |                                                                 |
| Independent Tools         | 8         | Construction and and and and and and and and and an             |
| Task Management s         |           | Lument Location. Create Task Select Hoat                        |
| Task Management s         |           | Jurrent Location: Create Task Select Host                       |
| Create Installation Task  | 58        | igle node task (Servers tratinum independently)                 |
| Create Upgrade Task       | 1 3       | · Andread State State State                                     |
| Host Management           |           | perectados tarate vajs                                          |
| Manage Site               |           | ➡ NE Name: Select Single-Node Server to Depiny                  |
| Mantage Host Group        |           |                                                                 |
| Manage Host               |           | E NUMBER                                                        |
| Software Resource Managem |           | # # 107 168 117 00103 168 117 65 troff                          |
| Managa Sistiware Package  |           | H Version Test                                                  |
| System Managemont S       |           | * 🔛 😂 AUVORD                                                    |
| amelement roote 4         | 2         |                                                                 |
|                           |           |                                                                 |
|                           |           |                                                                 |
|                           |           |                                                                 |
|                           |           |                                                                 |
|                           |           |                                                                 |
|                           |           |                                                                 |

| Control Parent                                                |            | - Andrew Construction of the second                                                                            |                                |   |
|---------------------------------------------------------------|------------|----------------------------------------------------------------------------------------------------|--------------------------------|---|
| fask Monagersert                                              | 3          | Current Liscation: Create Task Paran                                                                           | where Contributions            |   |
| Create Installation Tail<br>Create Ungrade Tail<br>Tails List | ee.        | Package name Agile Controller-DCN V20<br>CC144                                                                 | 6R001C38 Configuration Package |   |
| Root Management                                               |            | · Pater Configuration Bert Bet Ba                                                                              | es Configuration               |   |
| Manage Hort Droup!                                            |            | "Service NEC                                                                                                   | 600                            |   |
| Manage Hoet                                                   |            | "Management Fatt                                                                                               | etro:                          |   |
| Foftware Resconce Masa<br>Manage Boftware Packa               | geme<br>ov | *Detect administrator                                                                                          | 83751                          |   |
| lysten Management                                             | · #7       | Tota -                                                                                                    | AC.DON                         |   |
| Independent Tools                                             | 1          | *Senantipox                                                                                                    | LOCAL_TENANT                   | • |
|                                                               |            | *Tenantiayer                                                                                                   | 2                              |   |
|                                                               |            | "Tenani administrator permission                                                                               | YES                            | • |
|                                                               |            | "Northcount service protocol type                                                                              | HTTPS                          |   |
|                                                               |            | + Public Configuration Bern Bet - Ba                                                                           | labase Contiguration           |   |
|                                                               |            | "Database accontrator user                                                                                     | humei                          |   |
|                                                               |            | *Passace                                                                                                    |                                | _ |
|                                                               |            | *Contim paseword                                                                                               |                                |   |
|                                                               |            | *Database service user                                                                                         | Tunni                          |   |
|                                                               |            | "Parrates                                                                                                    |                                |   |
|                                                               |            | *Contimpassword                                                                                                |                                |   |
|                                                               |            | the second second second second second second second second second second second second second second second s |                                |   |

• Click **Next** on the subsequent pages and click **Finish** on the last page. The two tasks are shown in the following figure.

| Centra Paral           |                             |                |             |            |                   |        |
|------------------------|-----------------------------|----------------|-------------|------------|-------------------|--------|
| Response 2             | + Current Location: Son Lie |                |             |            |                   |        |
| ande troubatour: faul- |                             |                |             |            |                   |        |
| wide Learning Tank     |                             | Sealth.        |             |            |                   |        |
| Tetr Lie               | Ter Dela                    | Teller .       | Tax Tota    | DAME -     | D. Patanahara     | Desert |
| Support The            |                             |                |             |            |                   | 10000  |
| make later litera      | U. M                        | Lotta a        | - Palalator | Oxfortine  | 38 Agra Contrata  | 25     |
| texp that              | E. M.                       | 1006.00        | holater     | D(du/Bla   | 18 Agia Certain.  | 75     |
| ele Rescorce Managema  | Q 344                       | conta de 18216 | Indefation. | Orthuttile | 22 Agie Controlle | 875    |

## Executing Installation Tasks of the AC-DCN

| . Carriero Farme         |                                                                                                    |                                                                                                    |            |           |                   |          |
|--------------------------|----------------------------------------------------------------------------------------------------|----------------------------------------------------------------------------------------------------|------------|-----------|-------------------|----------|
| Test Remained +          | · Current Location Tele Link                                                                                                    |                                                                                                    |            |           |                   |          |
| Create Installation Tem- | and the second second s |                                                                                                    |            |           |                   |          |
| Charles Concern Type.    | NAME OF TAXABLE PARTY.                                                                                                    | and the second second se |            |           |                   |          |
| Tatificat                | Constant Strends Strends                                                                                                    |                                                                                                    |            |           |                   |          |
| Itel Bunginsel           | Tast Dates                                                                                                    | Tax Same a                                                                                                    | Tel: Type  | Station a | D.n. Patters Name | Titeres. |
| Manager (19)             | 10 40                                                                                                    | LOTA M                                                                                                    | Passature  | Demutile  | IN A/N CORDIN.    |          |
| Status with              | 10 mt                                                                                                    | 000.4                                                                                                    | everyour . | penatra   | IN ADDRESS.       | in la    |

The controller\_install\_pkg.zip task is executed before the controller\_config\_pkg.zip task.

| Larme Pastar<br>Tools Management A.          | +Contribution Texture |              |                       |               |                  |          |
|----------------------------------------------|-----------------------|--------------|-----------------------|---------------|------------------|----------|
| Cranin Login in Test<br>Dramin Login in Test | Secol Dec State       | The second   |                       |               |                  |          |
| that Management 4                            | LUI I I Shi bite a    | Tabl Norm in | Tex Tex               | Others a      | Dia Paringa Rama | Propinia |
| manage little                                | all int               | status as    | average of the second | Defaultine    | W suscenses      |          |
| Address and the second                       | 10 10                 | stated as    | dominant.             | - Data office | 10 providentia   | 100      |

#### **Changing the Web Password**

After the AC-DCN is installed, access https://ip:18002/index.html and enter the default user name **admin** and default password **Changeme123** to log in to the AC-DCN and change the password. The IP address indicates the IP address of the server where the AC-DCN is deployed.

#### **Adding Host Information**

Before installing plug-ins of the AC-DCN, create host information on the iDeploy system.

- Prerequisites
  - iDeploy has been installed.
  - A user has logged in to iDeploy.
- Procedure
  - Add site information.
    - Choose Control Panel > Host Management > Management Site.
    - On the **Management Site** page, click **Add**. The **Add Site** dialog box is displayed, as shown in the following figure.

Comment [j1]:

| t Managament 2          | + Committee starting                  | 4 DIT                            |                                         |                                  |        |
|-------------------------|---------------------------------------|----------------------------------|-----------------------------------------|----------------------------------|--------|
| Create Ungrade Task     | 44                                    |                                  |                                         |                                  |        |
| Tesh Lini               |                                       |                                  | Sile nizve                              | Hard Charge                      |        |
| Martage Site            | Dethuttine                            |                                  |                                         | 3 dat                            | hitste |
| Managa Host Group       |                                       |                                  |                                         |                                  |        |
| berre Resource Manageme | Add Stis                              |                                  |                                         |                                  |        |
| anage Software Parsage  | i i i i i i i i i i i i i i i i i i i |                                  |                                         |                                  |        |
| deni Maragement 👘       | 1208-118196                           | hierSde<br>A site tores can code | n national states and the second of the | AND AND A REAL PROPERTY OF A     |        |
| opendent foote S        | and the second second                 | A pre name can conce             | in port reprise a direct and in the     | Boards AV final accession of Ch. |        |
|                         | The description                       | New Site Desc                    |                                         |                                  |        |
| ł                       | THE REPORT                            | adity                            |                                         | - <u>Konkisin</u>                |        |
|                         |                                       |                                  |                                         |                                  |        |

- In the Add Site dialog box, enter the site information.
- Click OK.
- Add host group information.
  - Choose Control Panel > Host Management > Management Host Group.
  - On the **Management Host Group** page, click **Add**. The **Add Host Group** dialog box is displayed, as shown in the following figure.

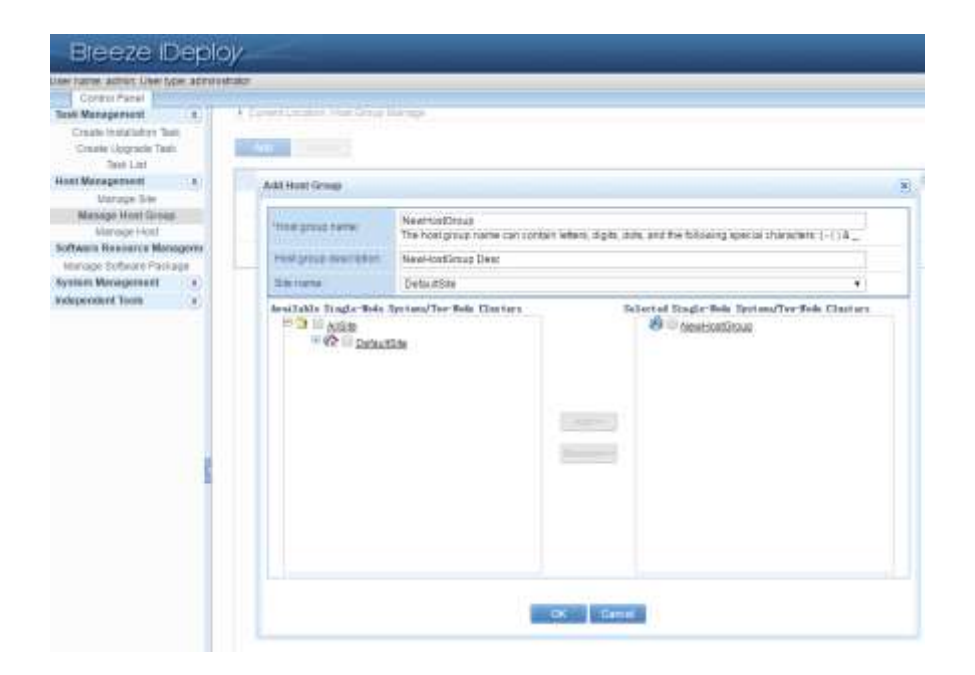

- In the Add Host Group dialog box, enter the host group information.
- Click OK.
- Add host information.
  - Choose Control Panel > Host Management > Host Management.

| Current Location: Manage Host |                  |                                          |  |
|-------------------------------|------------------|------------------------------------------|--|
| Site name: DefaultSite        | ▼ Total host gro | oups: 3 Total hosts: 7 Selected hosts: 0 |  |
| Add Delete Check              | Import           | Export Set External IP                   |  |

- Select a site, for example, OpenStack, from the drop-down list box of **Site name**.
- Click Add.
- In the Add Host dialog box, enter the host information of the server. For the information to be entered, see the following table.
- Click **check**. If the entered information is correct.
- Click OK.
- Add information of other hosts. In Host Management, added hosts are shown.
- If a standalone host is installed, ignore this step.
- Add host information.

| Parameter<br>Name      | Description                                                                                                    |
|------------------------|----------------------------------------------------------------------------------------------------|
| Host name              | Indicates a host name. Enter a correct host name. Otherwise, the installation will fail. Log in to a card as the <b>root</b> user, and run the <b>hostname</b> command to query the host name of the card. |
| IP address             | Indicates the IP address of the server.                                                                                                    |
| Services IP<br>address | This parameter can be left empty.                                                                                                    |
| Protocol               | Indicates the protocol used for iDeploy and server connection. Select the SSH protocol.                                                                                                    |
| Login mode             | Indicates a server login mode. Select the password login mode.                                                                                                    |
| User name              | Indicates the user name used to log in to the server. Enter <b>root</b> .                                                                                                    |
| Password               | Indicates the password used to log in to the server. Enter the password of the <b>root</b> user.                                                                                                    |
| Root<br>password       | Indicates the login password of the <b>root</b> user.                                                                                                    |
| Host group             | Set this parameter according to planning. In this test, set this parameter to <b>Host_Group</b> .                                                                                                    |

#### Installing AC Plug-ins

#### **Modifying Configurations**

- After the AC-DCN is installed, modify its configuration file.
  - Modify the users.properties file under the AC server directory /opt/controller/naas/naas-karaf-1.0.1-SNAPSHOT/etc/.

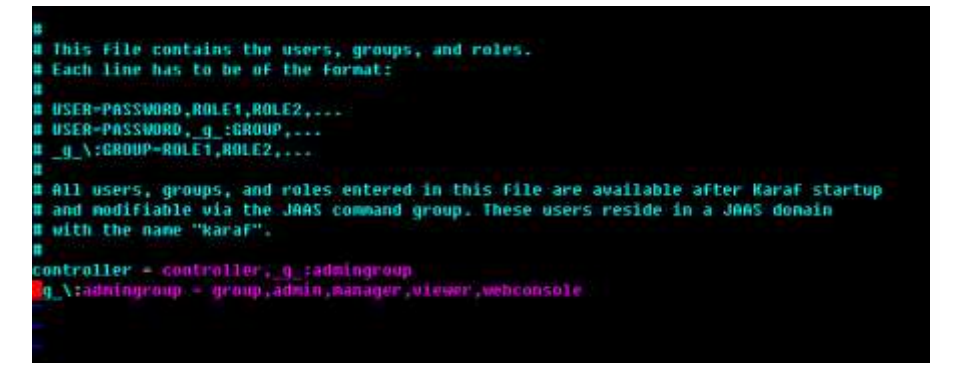

 Remove the comment sign # before the following two lines and save the modification as shown in the preceding screen: controller = controller,\_g\_:admingroup \_g\_:admingroup = group,admin,manager,viewer,webconsole

#### Uploading the Software Packages of the AC Plug-ins

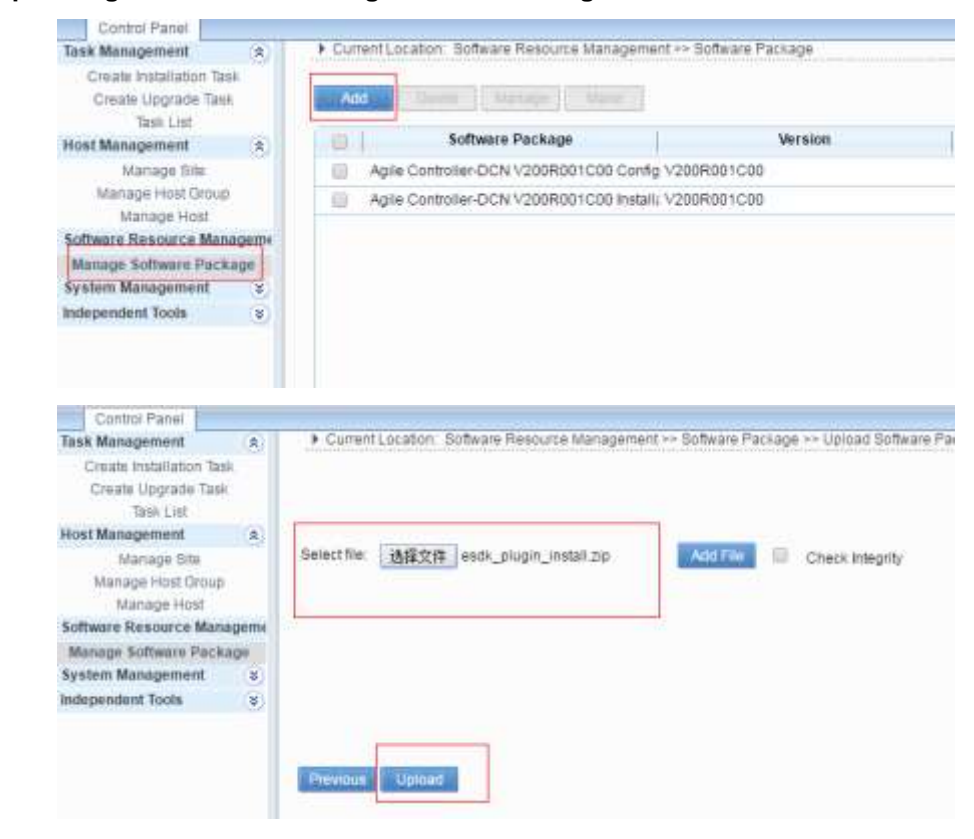

#### Creating an Installation Task of the AC Plug-ins

| The Lot                 | Basic Test Mornabon  |                      |                                    |
|-------------------------|----------------------|----------------------|------------------------------------|
| net Management (A)      | + Seventarias        | integin_ac           | 0                                  |
| Manage Host             | Sel describer        |                      | Enter a maximum of 255 characters. |
| Frenz Resource Manapore | 1 Package runne      | (随件中世家語:             | Interconne                         |
| ratem Management x      | Package version      | /v20068881C00        | Enter a maximum of 255 sharecters. |
| debendant jone (1)      | * Bhinness           | (Delicitalia         | • S Marunan Dan                    |
|                         | Parkage posiriation: | acc platform install |                                    |

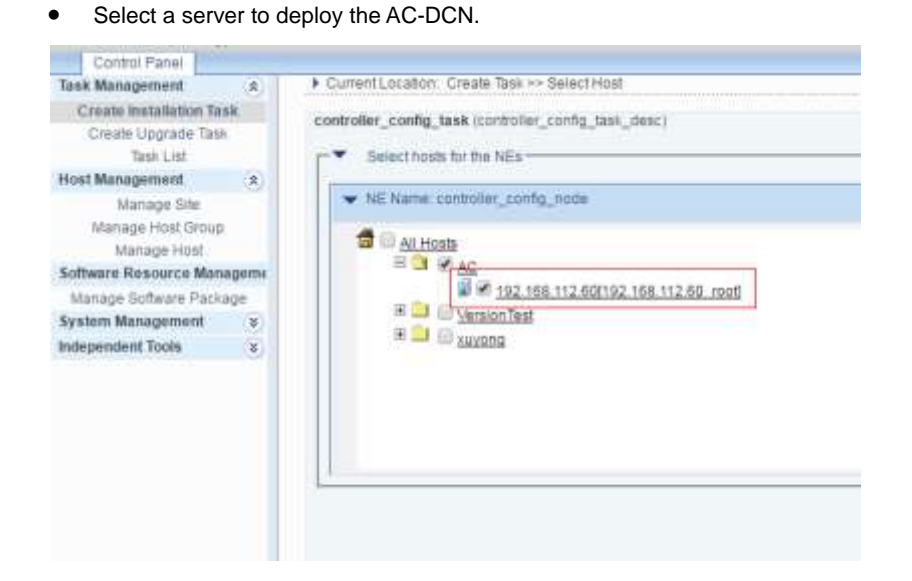

 Enter the user name and password of the system. By default, the user name and password are controller.

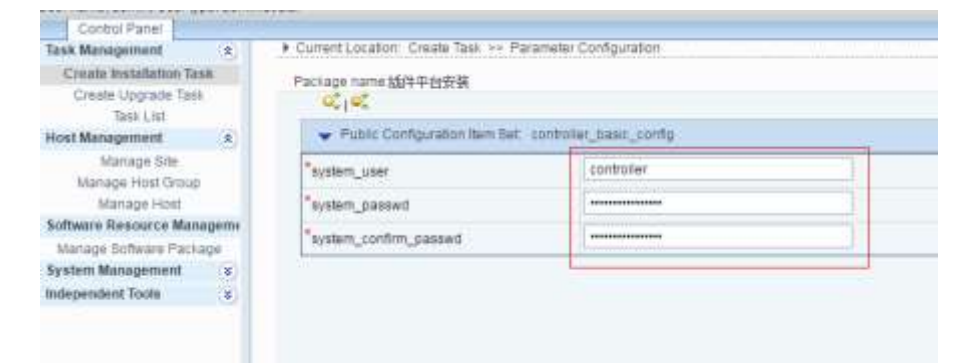

• Click Next on the subsequent pages and click Finish on the last page.

#### Executing an Installation Task of the AC Plug-ins

• If progress is 100%, the AC plug-ins are successfully installed.

| COMMON Parts                 |                                                                                                    |                                                                                                    |             |            |                       |          |
|------------------------------|----------------------------------------------------------------------------------------------------|----------------------------------------------------------------------------------------------------|-------------|------------|-----------------------|----------|
| Text Management              | - + Current, pratter Sel                                                                                        | 1.04                                                                                                    |             |            |                       |          |
| Crapte Instantyment Task     |                                                                                                    |                                                                                                    |             |            |                       |          |
| Constant and the             | And the owner of the owner of the owner of the owner of the owner of the owner of the owner of the owner of the | A CONTRACTOR OF THE OWNER OF THE OWNER OWNER OF THE OWNER OWNER OWNER OWNER OWNER OWNER OWNER OWNER OWNER OWNER OWNER OWNER OWNER |             |            |                       |          |
| then the                     |                                                                                                    | a local data in the second second second second second second second second second second second second second                                                                                                    | 10.00 M 10  | and some   |                       | <br>-    |
| And Management of A          | 200 20                                                                                                    | TT A THE NAME A                                                                                                    | 286 196     | BRUINS &   | The Parents Income    | <br>1999 |
| NAME IN                      | A                                                                                                    | Entra A                                                                                                    | extenses    | Dyfullitie | 11 18/1 T Hold T      |          |
| transpo viced                | 11 14                                                                                                    | inter-et                                                                                                    | PARTIC      | Datastina  | N. Agia Contribution  | 10       |
| Personal Processian Research | 11 14                                                                                                    |                                                                                                    | riskenstwit | Deturine . | in which the barriers | 1m       |

#### **Adding Northbound Interface Users**

- Prerequisite
  - The AC-DCN and AC plug-ins have been installed.
- Procedure
  - Log in to the AC-DCN using the admin account.
  - Choose System > Administrator from the navigation tree to access the user management page. Create a northbound interface user.

| Actum<br>Deciștin       | addheed.com                            |                    |   |       |              |                                   |         |
|-------------------------|----------------------------------------|--------------------|---|-------|--------------|-----------------------------------|---------|
| annesk<br>astro fatosot |                                        |                    |   |       |              |                                   |         |
| faisit:                 | Available                              |                    |   | Metad |              |                                   |         |
|                         | Tenarti Description<br>No respide toar | i Cloud Rations in |   | Rulas | Description. | Rule<br>Reproduced Interface Oper | -DastR. |
|                         |                                        |                    | - |       | L            | Rettleand Inselate Spera          | ļ,      |
|                         |                                        |                    | * |       |              |                                   |         |

 Log out of the current account and log in using the new account. Follow system prompt to change the password.

#### Installing OpenStack Plug-ins

#### Installing OpenStack Plug-ins Using the Shell Command

- Prerequisite
  - The host OS and native OpenStack environment have been installed.
  - Procedure
    - The procedure of installing OpenStack plug-ins on the controller node is as follows:
      - Upload and decompress the hw\_plugin\_openstack.zip package to a directory (for example, /upload) of the controller node using the root account.
      - Install the OpenStack plug-ins.
        - ✓ Run the **Shell** command to access the **tools** folder.

- ✓ Execute **dos2unix install.sh** to convert the shell script to Unix.
- ✓ Run the **chmod u+x install.sh** command to add execution rights to the file.
- ✓ Run the *./* install.sh command to install the plug-ins.
- ✓ Install modules according to system prompt.
  - Install the L2/L3 Agent.
  - Install the firewall.
  - Install the VPN.
  - Install the previous components.
  - During installation, the system will instruct users to enter **Y** to confirm the installation content. Enter **Y** for confirmation, as shown in the following figure.

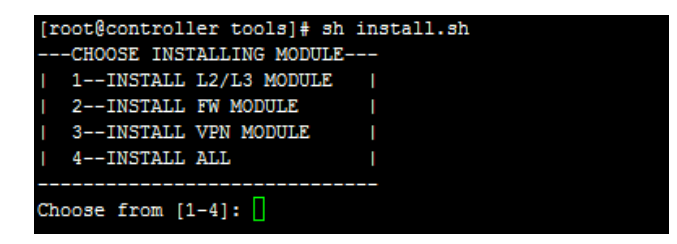

During installation, the system will instruct users to enter the IP address
of the AC-DCN to complete the installation.

Please enter AC IP address:

- Run the cd /etc/neutron/plugins/ml2 command to access the ml2 directory. Open the ml2\_conf.ini file in the directory, and add huawei before openvswitch in mechanism\_drivers = openvswitch.
- Run the **service neutron-server restart** command to restart neutron services.

#### Configuring the AC-DCN

#### **Adding Northbound Users**

Log in to the AC-DCN using the **admin** account, choose **System** > **Administrator** from the navigation tree to access the user management page, and create a northbound interface user. By default, the user name is esdk@huawei.com.

| Administrator ·                                                                                            | Create Addisant                                                           |                   |          |                |                      |
|----------------------------------------------------------------------------------------------------|---------------------------------------------------------------------------|-------------------|----------|----------------|----------------------|
| Arrent Arbeitation<br>Role<br>Modis Present<br>Accust Philip                                               | * Koosti:<br>Deregians<br>* Narossels<br>* Santos: Narossels<br>* Santos: |                   | -        |                |                      |
| Palament Profilip                                                                                          |                                                                           | Triart December   | Terant . | (Description:  | Tala                 |
| On the Dar Management<br>Gentrag Jak Dension<br>West Key Desim<br>Hart Group<br>Genet Your Research on the |                                                                           | Sterven its least | Auto     | NAME TRANSPORT | Sentiment Landra Con |

Log out of the current account and log in using the new account. Follow system prompt to change the password.

#### **Creating a Cloud Platform**

Choose **System** > **Cloud Platform** from the navigation tree to access the cloud platform management page and create a cloud platform. Set the agent name to **physnet1** and set the account to <u>esdk@huawei.com</u>. Other options can be set at random, provided that the verification can be successful.

| CONTROLLER                  | Home Mo        | nitor Network Tenant Sys                    | tem                             | Os Os Os Os |
|-----------------------------|----------------|---------------------------------------------|---------------------------------|-------------|
| # System Settings           | Greate Platfor | 19 Set the cloud platform surve             |                                 |             |
| Autoentication Server Set., | AgentNamer     | phymet.                                     | Driver Plug-In IP:              | 127,863     |
| Mal Server                  | Account:       | eob.@huevel.com                             | ACC A THE DULL                  |             |
| ChustePhattore              | 12 Agentit um  | in to webvories internation of the doubt of | afform and the Agile Castroller |             |
| Duster Management           | 10000          |                                             |                                 |             |
| Data Overflow Dump          | 1Pt            | 10.441                                      | Ports                           | 8068        |
| Leasterner Inc.             | Uper Names     | admin                                       | Passwordt                       |             |
| Report Config 10            | OILSette:      | samalar/date2/date3/dat/particle            |                                 |             |
| White Unit                  | Platform The D | pentack or Rulariphere conversition Agre    | Cantralier                      |             |
| Dwap Settings               |                |                                             |                                 |             |
|                             | 101            | 127.4.4.5                                   | Port                            | 898         |
|                             | User Name:     | artnin                                      | Password                        |             |
|                             | UIL SUIDE      | cample high i                               |                                 |             |
|                             | Carlien        | Cantal                                      |                                 |             |

#### **Adding Devices**

Choose **Network > Network Device** from the navigation tree to access the network device management page. Click **Automatic Discovery**, set the start IP address and end IP address in **IP Section**, set the user name, certification password and certification protocol in **SNMP V3 Protocol**, and click **Start**.

| CHEFT OF LEASTING                                                                                                    | A Antonia Porta Republic Arts                                                                                                    | rat Stores  |                                                         |                                                                                                    |
|----------------------------------------------------------------------------------------------------|----------------------------------------------------------------------------------------------------|-------------|---------------------------------------------------------|----------------------------------------------------------------------------------------------------|
| rata resea                                                                                                    |                                                                                                    |             |                                                         |                                                                                                    |
| Server's Device                                                                                                    |                                                                                                    |             | 0                                                       |                                                                                                    |
| lever                                                                                                    |                                                                                                    |             |                                                         |                                                                                                    |
| Notio Estimate                                                                                                    |                                                                                                    | h.m.        | r starf to discourse marine were according              | to The onlow's (agr and                                                                                                    |
|                                                                                                    |                                                                                                    |             |                                                         |                                                                                                    |
|                                                                                                    | (                                                                                                    |             | 0                                                       |                                                                                                    |
|                                                                                                    | IP Section                                                                                                    |             |                                                         |                                                                                                    |
|                                                                                                    | 1 Sard P. (891)                                                                                                    | TRACA       | + Evel IP address                                       | 71861.57. ÷                                                                                                    |
|                                                                                                    | INVER V3 Protocol                                                                                                    | -           | -                                                       |                                                                                                    |
|                                                                                                    | 100000                                                                                                    | Taxazar.    | -11                                                     |                                                                                                    |
|                                                                                                    | - contrates                                                                                                    | Section     | - 100-100 Ta                                            |                                                                                                    |
|                                                                                                    | - No Participation (Pression)                                                                                                    | HAVE DOD    | - Constants of a second                                 | Linguistic                                                                                                    |
|                                                                                                    | <ul> <li>Prikovje protocoli</li> </ul>                                                                                                    | Nare        | <ul> <li>Disrightlangeatheanth</li> </ul>               | Re-1025-al-an-indexed                                                                                                    |
|                                                                                                    | O 444                                                                                                    |             |                                                         |                                                                                                    |
|                                                                                                    |                                                                                                    |             | met Canal                                               |                                                                                                    |
|                                                                                                    |                                                                                                    |             |                                                         |                                                                                                    |
| In<br>STREAMS                                                                                                    | None Works Retriet. To                                                                                                    | nief Spien  | 0+ 0                                                    | 1 101 101 mar () (2 7 7 martin super)                                                                                                    |
| De<br>Servenalars<br>sk of Rosenal                                                                                                    | None Availa Parkent Ta                                                                                                    | nuet System | 0:0                                                     | DI DE LANS DE LA Y E MARINE MARIN                                                                                                    |
| Dav<br>Serretolaus<br>Sical Desena                                                                                                    | None Availa School Te<br>Annexis Facil Availability                                                                                               | nast Sylom  |                                                         | 101 0 1 mar (* 1, 1 7 1 martin mart)                                                                                                    |
| De-<br>rec at Roma,                                                                                                    | None Monito Makaal Ta<br>Manaari Paulo Namat Adamat Da                                                                                            | nan Sylam   | 0.0                                                     | 191 9 - mar () () () () - marine marine<br>()                                                                                                    |
| Das<br>Gertrolauss<br>vicat filosona – *<br>divers<br>divers                                                                              | None Monto Indust To<br>Name Paulo Nones I Laborat (No                                                                                            | nati Spien  | 01.0                                                    | 01 81 an 3 2 7 7 and 100                                                                                                    |
| Dav<br>ONTEQUES<br>Visited Honesus · ·<br>Visite & Junite<br>Visite & Assessed<br>Visite & Assessed<br>Visite & Assessed                  | None Monito Indust Te<br>Manageri Paulo Nana I Administrati (Bar<br>3                                                                             | nati Sylen  | 01.0                                                    | 01 01 01 and 3 2 7 7 means super                                                                                                    |
| Dis<br>Ortfold BR<br>Here 2 Julie<br>Here 2 Julie<br>Here<br>Here<br>Here 2 Julie<br>Here<br>Here<br>Here 2 Julie<br>Here<br>Here<br>Here | None Storiks Nation Te<br>States (- Frail States ) - Administration<br>()                                                                         | nati Spim   | 0+ 0                                                    | 01 01 0 and 3 2 7 2 second super                                                                                                    |
| Control Las<br>vical flores, •<br>the 2 wile<br>down,<br>which familiate<br>dol 7 with Destry                                             | Mare Monto Indust Te<br>Marei Pada Anna Hadana<br>Marei -                                                                                         | nari Spien  | 01 0                                                    | 101 01 2 2 2 2 2 2 2 2 2 2 2 2 2 2 2 2 2                                                                                                    |
| De<br>ortentes<br>stat floren - •<br>stat a juna<br>stat forma<br>stat forma                                                              | More Vordo Notest Te<br>Respit Post Reset & Admit De<br>()<br>()<br>()<br>()<br>()<br>()<br>()<br>()<br>()<br>()                                  | P           | 03 0                                                    | I DE ANT DE A Y ( PROMIT Report                                                                                                    |
| Der<br>Mehr Liebe<br>Mehr Schneiten<br>Heine Schneiten<br>Heine Schneiten<br>Heine Schneiten<br>Heine Schneiten                           | None Vorda Pohent Te<br>Nones / Post Nones / Laborato (Po<br>4)                                                                                   | nad Spim    | Os O                                                    | 1 (1) (1) and (2) (2) (2) (2) (2) (2) (2) (2) (2) (2)                                                                                                    |
| Der<br>Serten Las<br>daraf Roena, • •<br>derer Johns<br>onen<br>dar Verg Derer                                                            | None Acordo Italia Te<br>Nonest Paulo Reset & Lateral (Italia<br>Reset & Constant)<br>Reset<br>Transformation<br>Transformation<br>Transformation | P           | Circle Mass<br>Circles<br>Circles<br>Circles<br>Circles | In the second second se |

### **Discovering Links**

Choose **Network** > **Link** from the navigation tree to access the link management page. Click **Link Discover**, select required devices on the refreshed page, and click **Find** to discover links.

|                   |                                                  | a ter. Torols                                | Construction of the local                                     |                                               | . No serve that the                             | in the low services and                                 |                                           |                                         |
|-------------------|--------------------------------------------------|----------------------------------------------|---------------------------------------------------------------|-----------------------------------------------|-------------------------------------------------|---------------------------------------------------------|-------------------------------------------|-----------------------------------------|
|                   | a line a line                                    | Constraints of                               |                                                               |                                               |                                                 |                                                         |                                           |                                         |
| Contract Contract | Control Labor to - device and                    |                                              | -                                                             |                                               | a second lite                                   |                                                         |                                           |                                         |
|                   |                                                  |                                              | <ul> <li>3001 Total Fault 4 Tax</li> </ul>                    | to prove and a real                           | to your Ting Thinks                             | march.                                                  |                                           |                                         |
|                   |                                                  |                                              |                                                               |                                               | Contraction of the                              |                                                         |                                           |                                         |
|                   | René 1                                           | Tex 1                                        | Local Davids                                                  | interiPet-                                    | LMS/IF +                                        | Rear Device +                                           | Part Port -                               | Peer Dr                                 |
| 0 1               | Nemi 1<br>(manificación) pre                     | Type I<br>Lape 2116                          | Local Davids                                                  | Sold Pert -                                   | LANSA IN<br>TUTE DESIGN                         | Rear Device +<br>(PEURIN)                               | Pare Port -<br>Linelpub/W                 | Pear 12 1<br>CTEAN DALLY                |
|                   | Ners 1<br>013462,33652-<br>33366 - 23662-        | Tga t<br>Lape 2106<br>Lape 2106              | Lood Dalos <sup>-1</sup><br>(11346,3<br>101109-4              | 10001Pert **<br>36782.0;4<br>36582.0;4        | 000/10 **<br>1712/13134<br>1712/13134           | Rear George 7<br>(2010886,3<br>(2010896,3               | Paie Port -<br>10012404<br>10012024       | Paar 12 +<br>1.1124 (24.15)<br>D'Antany |
| -c)? #            | Name 1<br>Ortanica, Januar,<br>States A, Status, | Tga 1<br>Lape 2106<br>Lape 2106<br>Lape 2108 | Lood Galoy-**<br>MT2446,9<br>MT2446,9<br>MT2446,4<br>MT2446,4 | ioni Pet -<br>Solitzaja<br>Instana<br>Instana | Incid III -<br>Triciplication<br>Triciplication | Nar-George -<br>Property<br>Bootes()<br>seen 2 december | Ner Fon -<br>Delbdw<br>Driabbe<br>Driabbe | Rear (P.)<br>(1128-2413)<br>(2128-242)  |

## **Creating and Configuring a POD**

• Choose **Network** > **POD** to access the POD management page, click +, and set the POD parameters as follows. Click **Confirm** to create a POD.

|                            | 1444          |             | atter particular      |                 |                    |          |
|----------------------------|---------------|-------------|-----------------------|-----------------|--------------------|----------|
| when Peters                |               |             | Para Mila soora       |                 |                    |          |
| Network in other           | [ Set Person  | Min         | 21 cardiple dates     | FutMen          | Anoral Instation   |          |
| Printial retrieve madel    | 10LAN         | Mixed V8L4N | Getanop parties       | Caranited       | Ditrouted          |          |
| Galancey (process perform) | ( manufactory |             | Vhisallocher alethore | 1               | Wheate             | Hyper-V  |
| 773 management tracks      | Ofen          |             | AIP Prove             | Cardialar Pricy | Desite Provy       | The      |
| ar teastor specie          |               | 10          | Flower managements    | Hannel Pressel  | Third Facty Firmul | Naffored |
| Goal platters (spec        | Operation     | Nore        | Thread access here a  | Straight        | inequipabilities.  |          |
| A solid security palloy 1  | Serutit.      | · · Case ·  |                       |                 |                    |          |

Add devices to the POD. Choose Network > Network Device from the navigation tree to
access the network device management page. Select devices to be added to the POD,
and click Add to POD. In the dialog box that is displayed, select a POD name and click
Add.

| Physical Resou                               | . Network Device                          |
|----------------------------------------------|-------------------------------------------|
| Network Deulce<br>Servers<br>Device Resource | 0/3<br>Switch Abnormal/Total              |
| Third Party Device                           | Automatic Discovery Import Add to POD Del |
|                                              | 🧭 Device Name -                           |
|                                              | CE12800-4                                 |
|                                              | CE12804_1                                 |
|                                              | CE12804_3                                 |
|                                              | 20 Total repordisi C                      |
|                                              | Add to POD N                              |
|                                              | PTD Name                                  |
|                                              | Construction ( Market )                   |
|                                              | Land Land                                 |

 Add servers to the POD. Choose Network > Servers from the navigation tree to access the server management page. Select servers to be added to the POD, and click Add to POD. In the dialog box that is displayed, select a POD name and click Add.

| Physical Resou •   | Servers                 |          |
|--------------------|-------------------------|----------|
| Nature Custra      | Add to POD Delete       |          |
| NEWLIN COURT       | C Device Name -         | Status   |
| Servers            | 🕈 🕜 🛐 node-1.domain.dd  | Normal   |
| Device Resource    | 🔹 😼 🔝 node-2.domain.tid | * Normal |
| Third Darts Dasica | 🕈 😼 🔝 node-3.domein.dd  | * Normal |
|                    | 20 - Total recentul C   |          |
|                    | Add to POD IX           |          |
|                    | FOD Name pada +         |          |
|                    | Add Caread              |          |

• Configure the POD. Choose **Network** > **POD** from the navigation tree to access the POD management page. Click the **Device** tab page and set switch roles.

| 200 -                                                                                                    |                                                                                                    | termination in the                                                                                                    | - Contra college                                                                                                    |                                                                                             |                                 |                                                                                                    |                                                                                                    |                                                                                 |                                                                                             |                                                                                                    |                                          |
|----------------------------------------------------------------------------------------------------|----------------------------------------------------------------------------------------------------|----------------------------------------------------------------------------------------------------|----------------------------------------------------------------------------------------------------|---------------------------------------------------------------------------------------------|---------------------------------|----------------------------------------------------------------------------------------------------|----------------------------------------------------------------------------------------------------|---------------------------------------------------------------------------------|---------------------------------------------------------------------------------------------|----------------------------------------------------------------------------------------------------|------------------------------------------|
|                                                                                                    | AND DESCRIPTION OF THE OWNER.                                                                                                    | the particular series                                                                                                    | ( Children in )                                                                                                    |                                                                                             |                                 |                                                                                                    |                                                                                                    |                                                                                 |                                                                                             |                                                                                                    |                                          |
|                                                                                                    | 5.03                                                                                                    | -                                                                                                    | 400                                                                                                    | -                                                                                           |                                 |                                                                                                    | -                                                                                                    |                                                                                 |                                                                                             | -                                                                                                    |                                          |
|                                                                                                    | 6                                                                                                    |                                                                                                    | 3                                                                                                    | 1000                                                                                        | 0                               |                                                                                                    | 10                                                                                                    | D                                                                               |                                                                                             | 3                                                                                                    | 1                                        |
|                                                                                                    | Physical Network Certin                                                                                                    | Switch                                                                                                    |                                                                                                    | Repa                                                                                        | ÷                               |                                                                                                    | Load Bala                                                                                                    | ene:                                                                            |                                                                                             | Server                                                                                                    |                                          |
|                                                                                                    | <b>a</b>                                                                                                    | -                                                                                                    | 4                                                                                                    |                                                                                             | 0                               |                                                                                                    | 100                                                                                                    | 2                                                                               |                                                                                             |                                                                                                    |                                          |
|                                                                                                    | etadoti i                                                                                                    | W                                                                                                    |                                                                                                    | 100                                                                                         | 100                             |                                                                                                    | NW.                                                                                                    | 30                                                                              |                                                                                             | (ulmus)                                                                                                    |                                          |
|                                                                                                    | Photos Below Devente                                                                                                    |                                                                                                    |                                                                                                    |                                                                                             |                                 |                                                                                                    |                                                                                                    |                                                                                 |                                                                                             |                                                                                                    |                                          |
|                                                                                                    | Servicidament Set at 40                                                                                                    | in fat as TUR                                                                                                    | future the fem                                                                                                    | 144 14 12/4                                                                                 |                                 |                                                                                                    |                                                                                                    |                                                                                 | No.                                                                                         | a di dana                                                                                                    |                                          |
|                                                                                                    | Denie Ream -                                                                                                    | Thornessed                                                                                                    | And on Concession of Concession of Concessio | . If Address                                                                                | 1,000                           | Derive Ma                                                                                                    | Tel                                                                                                    | 144                                                                             | metho                                                                                       | three be-                                                                                                    | -                                        |
|                                                                                                    | in set Lines                                                                                                    |                                                                                                    | *Area                                                                                                    |                                                                                             | -                               |                                                                                                    | -                                                                                                    | (and states)                                                                    |                                                                                             |                                                                                                    | - 244                                    |
|                                                                                                    | ande Zeinen viel                                                                                                    | 10                                                                                                    | + hote                                                                                                    |                                                                                             | mentr.                          |                                                                                                    | Series .                                                                                                    | Servers'                                                                        |                                                                                             |                                                                                                    | ie :                                     |
|                                                                                                    | entrational and                                                                                                    | hi t                                                                                                    | + Addre                                                                                                    |                                                                                             | mainty.                         |                                                                                                    | Second 1                                                                                                    | (access)                                                                        |                                                                                             |                                                                                                    | ist .                                    |
|                                                                                                    | CHESSER &                                                                                                    |                                                                                                    | +Ant+                                                                                                    | 191110                                                                                      | ancu                            | 1912506                                                                                                    | 244                                                                                                    | 10                                                                              |                                                                                             |                                                                                                    | - tue                                    |
|                                                                                                    | E 112404.1                                                                                                    |                                                                                                    | *Atia                                                                                                    | 101.1.9                                                                                     | SUBJECT.                        | 1011094                                                                                                    | 1020                                                                                                    | Colorest                                                                        |                                                                                             |                                                                                                    | M                                        |
| -                                                                                                    |                                                                                                    | u Particulu                                                                                                    |                                                                                                    |                                                                                             |                                 |                                                                                                    |                                                                                                    |                                                                                 |                                                                                             |                                                                                                    |                                          |
| P0 Dente de                                                                                                    | ba Collgandor — See                                                                                                    | a contacador<br>3                                                                                                    | 200                                                                                                    | 0                                                                                           |                                 |                                                                                                    | 0                                                                                                    |                                                                                 |                                                                                             | в з                                                                                                    |                                          |
| PO Dente da<br>Dente da<br>Gi<br>rpaical Network Devi                                                                                                    | the Configuration See                                                                                                    | 3                                                                                                    | Frenz                                                                                                    | 0                                                                                           |                                 | Loved Bio                                                                                                    | 0<br>lator                                                                                                    |                                                                                 |                                                                                             | E 3                                                                                                    | I.                                       |
| Dentre Co<br>Co<br>Typical Network Devi                                                                                                    | the Configuration Series                                                                                                    | 3                                                                                                    | E Pressa                                                                                                    | 0                                                                                           |                                 | Lord B/                                                                                                    | 0                                                                                                    |                                                                                 |                                                                                             | server 3                                                                                                    |                                          |
| PO Dente de<br>Dente de                                                                                                    | the Configuration See                                                                                                    | 3<br>1                                                                                                    | Firema                                                                                                    | 0                                                                                           |                                 | Loed B                                                                                                    | 0<br>1007<br>3                                                                                                    |                                                                                 |                                                                                             | Server<br>Server<br>1<br>Sorteway                                                                                                    |                                          |
| TO Dente Sa                                                                                                    | ole Configuentes Sent<br>se Sentid<br>Sentid                                                                                                    | 3<br>1                                                                                                    | Firenad                                                                                                    | 0                                                                                           |                                 | Loed B/                                                                                                    | 0<br>1000<br>3                                                                                                    |                                                                                 | 1                                                                                           | in a server a server | i)                                       |
| PO Derita Ca<br>Can de la construction de la construction<br>Can Nortensito Deriva Da<br>trat Garavery Ser a                                                                                                    | the Configuration Seed                                                                                                    | 3<br>1<br>Count to Pase                                                                                                    | Firms<br>VSA                                                                                                    | 0                                                                                           |                                 | Loed Bi                                                                                                    | 0<br>4000<br>3                                                                                                    |                                                                                 | lana hara                                                                                   | Server<br>3<br>53129439                                                                                                    |                                          |
| PO Dente Ca<br>PO Dente Ca<br>For partical Network Devi<br>Set Network Devis Devised<br>Person Network Control De<br>Set as Set Set Set Set Set Set Set Set Set Set                                                                                                    | the Configuration See<br>Switch<br>Con<br>Switch<br>Switch<br>Swit | a Contiguration                                                                                                    | Firma<br>Visa<br>Visa<br>Save the Collig                                                                                                    | 0<br>41<br>0                                                                                | Device M.                       | Loved Bo<br>No<br>No                                                                                                    | 0<br>1 3<br>75                                                                                                    |                                                                                 | 1<br>1995 D No.                                                                             | Server<br>3<br>50104-39<br>50104-39                                                                                                    | i<br>L                                   |
| Do Dente Sa<br>Dente Sa<br>Sa Sa<br>Sa Sa Sa Sa<br>Sa Sa Sa Sa<br>Dente Name -<br>Sa Sa Sa Sa<br>Dente Name -<br>Sa Sa Sa Sa Sa Sa Sa Sa Sa Sa Sa Sa Sa S                                                                                                    | olar Configuration Series<br>Series<br>Series<br>Series<br>U<br>He MOS Series TOR<br>Market                                                                                                    | a Configuration                                                                                                    | Firma<br>VSA<br>Save the Cardige<br>B Address 1                                                                                                    | 0<br>di<br>0                                                                                | Device M.                       | Loved Bo<br>No<br>No<br>Type<br>Servers                                                                                                    | 0<br>1 3<br>75<br>1 1                                                                                                 | a - 1                                                                           | (<br>Sharao Maarao (                                                                        | Server 3<br>Server 1<br>Gateway                                                                                                    | nuolo<br>ter                             |
| PO Dente da<br>PO Dente da<br>rgal cal Network Devid<br>south the<br>south the<br>points Name to<br>Dente Name to<br>Set a South<br>Set a South<br>Set a South<br>Points Name to<br>Set a South<br>Set a South<br>Set | the Configuration See<br>See Switch<br>U<br>a 400 Set at 109<br>medd<br>add                                                                                                    | a Configuration<br>a<br>1<br>Count to Refe<br>Ration<br>e Active                                                                                                    | Firma<br>VSA<br>VSA                                                                                                    | 0<br>41<br>0                                                                                | Device M.                       | Lored Bi<br>NT<br>Type<br>Berners<br>Barrent                                                                                                    | 0<br>dercer<br>3<br>/5<br>Na<br>1<br>+<br>1<br>+                                                                      | 14<br>14<br>14<br>14<br>14<br>14<br>14<br>14<br>14<br>14<br>14<br>14<br>14<br>1 | 1<br>1<br>1<br>1<br>1<br>1<br>1<br>1<br>1<br>1<br>1<br>1<br>1<br>1<br>1<br>1<br>1<br>1<br>1 | Server<br>Saturna<br>Sottemay<br>Orbest Tyre                                                                                                    | Nuclea<br>Ter                            |
| PD Dente Ga<br>PD Dente Ga<br>f<br>rysical Network Devi<br>sources<br>that Network Device D<br>reconstructions<br>Dentes Name a<br>Dentes Name a<br>Set Laboras<br>Set Laboras<br>Set Laboras                                                                                                    | ce Centipulation See<br>Switch<br>Centipulation Sector<br>Switch<br>W/<br>W/<br>W/<br>W/<br>W/<br>W/<br>W/<br>W/<br>W/<br>W/<br>W/<br>W/<br>W/                                                                                                    | Continuentia                                                                                                    | Firesat<br>VSA<br>Save the Config<br>19 Address 1                                                                                                    | 0<br>0<br>market<br>mentre<br>mentre<br>mentre                                              | 0+0 N                           | Lored Bi<br>NT<br>Type<br>Type<br>Tensors<br>Sarvett<br>Sarvett                                                                                                    | 0<br>decor<br>3<br>fe<br>te<br>te<br>te                                                                               | le a<br>mere<br>verte                                                           | Status New Y                                                                                | Server<br>1<br>Gateway<br>Ornel Tyu                                                                                                    | Nucleo<br>Ter<br>Ter                     |
| CPO Dentes Cia<br>Control Control Control<br>Control Control Control<br>Control Network Don't<br>Control Network Don't<br>Co                                                                                                    | and Configuration Seed<br>Society<br>Configuration Society<br>Society<br>We<br>We<br>We<br>We<br>We<br>We<br>We<br>We<br>We<br>We<br>We<br>We<br>We                                                                                                    | a Contiguration                                                                                                    | Firema<br>Via<br>Di Adman<br>1941a                                                                                                    | 0<br>0<br>video<br>mac<br>machen<br>menter<br>menter                                        | Desire M.                       | Lored Bo<br>NT<br>Prope<br>Benners<br>Serverst<br>Serverst<br>Serv | 0<br>dancer<br>3<br>4<br>f                                                                                            | la a<br>mara<br>mara<br>mara                                                    | )<br>Danas Marce<br>Dingo Na                                                                | Server<br>Sarreny<br>Grand Tyu                                                                                                    | nootoo<br>Ter<br>Ter                     |
| Dente Gar<br>Carlos Control Control<br>Control Methanichi Dente<br>Control Methanichi Dente<br>Control Methanichi Dente I<br>Control Methanichi<br>Control Methanichi<br>Control Met                                                                                                    | the Configuration See<br>Configuration Sec<br>Sould<br>Configuration Sec<br>Sec<br>Sec<br>Sec<br>Sec<br>Sec<br>Sec<br>Sec                                                                                                    | a Contiguration                                                                                                    | Firma<br>Firma<br>VSA<br>Di Attinu 1<br>Di Attinu 1<br>Di Attinu 1<br>Di Attinu 1                                                                                                    | 0<br>41<br>0<br>- MAC<br>- MAC<br>- Strendty-<br>-<br>Strendty-<br>Strendty-<br>Strendty-   | 0ero %                          | Load B<br>Load B<br>NG<br>Smen<br>Sinen<br>Sinen<br>Sinen<br>Sinen<br>Sinen<br>Sinen<br>Sinen<br>Sinen                                                                                                    | 0<br>1 arcor<br>3<br>4<br>5<br>1<br>1<br>1<br>1<br>1<br>1<br>1<br>1<br>1<br>1<br>1<br>1<br>1<br>1<br>1<br>1<br>1<br>1 | te a<br>anta<br>secto<br>a<br>a                                                 | i<br>Shengi Mur                                                                             | Server<br>Server<br>Soloway                                                                                                    | Number<br>International<br>International |
| Dro Dente Ca<br>Series Series Ca<br>Series Series Ca<br>Series Series C<br>Series Series C<br>Series Series                                                                                                    | olar Configuration Seed<br>See See See 109<br>I                                                                                                    | Countinguaution<br>Counting Parties<br>Counting Parties<br>Restore<br>Active<br>Active | Format<br>VSA<br>Spec the Cooling<br>(P Address +<br>106118<br>106118                                                                                                    | 0<br>0<br>0<br>0<br>0<br>0<br>0<br>0<br>0<br>0<br>0<br>0<br>0<br>0<br>0<br>0<br>0<br>0<br>0 | Derita M.<br>GELINOA<br>GELINOA | Load Bi<br>Load Bi<br>NU<br>NU<br>Saven<br>Saven<br>Saven<br>Saven<br>Saven<br>Saven                                                                                                    | 0<br>decorr<br>3<br>Fe<br>Se<br>Se<br>Se<br>Se                                                                        | n s                                                                             | Dreje M.                                                                                    | Server<br>Sateway<br>Sateway<br>Oragi Tyu                                                                                                    | Multis<br>International<br>International |

Click  $\ensuremath{\text{NVE}}$  and set the VTEP information.

| CONTROLLER | Horse Monitor II            | much Tenant System             |                      | 01 01 01 01   | and B 2.9 / Count Agents |
|------------|-----------------------------|--------------------------------|----------------------|---------------|--------------------------|
| POD +      | me That a                   | nrtolyintai Seliatioty         |                      |               |                          |
| poli W     | 6<br>Physical Services Cent | Ce Savon 3                     | 0<br>Ficewood        | Cont Balancer | Server 3                 |
|            | elwith                      | 1                              | 0<br>914             | 10 3<br>NV    | 1<br>Antreay             |
|            | e cana - Ara                | ll sur index ( devi sur series | 2 :                  | La contro     |                          |
|            | Read Super                  | INN MILL Dates from The of St  | Device 1788 19       |               |                          |
|            | Detto Note -                | Non Tel II Allen -             | VEP MAD FREEdow      | tal Carros P  | Mails Tree-Menage        |
|            | 🖉 📴 . ((1.384.)             | 40A 186318                     | fat 2923.2.8 108.3.8 | N/H           | N/N Rates                |
|            | 🥐 🖬 intenta                 | Same INLLS                     | ins ONDILLE INCLUS   | NO            | No. Neri                 |
|            | III.004                     | FDR 5NLL2                      | 14 2402.LT 146.5.5   | N/N           | nya Ameri                |
|            | 12 - Tatal committee)       | 0                              |                      |               |                          |

Click **Gateway** and set the NETCONF information.

| 6                                                 | * Auftermation Numer<br>† Deer namer | Farment -                | 3 🔣 o         | Б 3                         |
|---------------------------------------------------|--------------------------------------|--------------------------|---------------|-----------------------------|
| Physical Network Device                           | Harmond                              |                          | Load Balancer | Sarver                      |
| 0<br>viwton                                       | Tenana Insurationals                 | Check Convention: Cancel | a NVE         | 1<br>Gateway                |
|                                                   | *5                                   | + 4                      | 1.            |                             |
| Namely 1212                                       |                                      |                          |               |                             |
| County ( ) 1<br>June To Group Defense Frank Group |                                      |                          | -             | te in the set of heaven the |

Click the Global Configuration tab page, set the parameters framed in red, and click Apply.

| Pii.                                                                                                  | 11                                               |                                                                | 0                                                      | il addials lactors                            |                       | 0 |
|----------------------------------------------------------------------------------------------------|--------------------------------------------------|----------------------------------------------------------------|--------------------------------------------------------|-----------------------------------------------|-----------------------|---|
|                                                                                                    | 3-2000                                           |                                                                |                                                        |                                               | 10.22.6.0-38-22.2.294 |   |
|                                                                                                    |                                                  |                                                                |                                                        |                                               |                       |   |
|                                                                                                    |                                                  |                                                                |                                                        |                                               |                       |   |
|                                                                                                    |                                                  |                                                                |                                                        | Advance:                                      | 10                    |   |
| Corne<br>Lifet of<br>physical<br>tractice of                                                          | ect to Cloud Platfe                              | RML<br>Dev si ostrij te koli in                                | यांगर्थिको राज्यात्रांव द्वरणी                         |                                               |                       |   |
| Conne<br>Level of<br>Internet<br>Config<br>Config                                                     | not to Cloud Platfe<br>maked dood platfer<br>1   | <b>xm</b><br>(ber st court) er biodije                         | apad find receive good                                 |                                               |                       |   |
| Conne<br>brief re<br>brief re<br>brief re<br>brief re<br>brief re<br>brief re<br>brief re<br>brief re | ect to Cloud Platfe                              | <b>xm</b><br>(her al out) is hiddin<br>h and VMN framels is    | apiet first revenues goods<br>many rapidal and the man | ana negeretetetetetetetetetetetetetetetetetet |                       |   |
| Conne<br>Grant<br>Grant<br>Conne<br>Config<br>Televice<br>Second<br>Second                            | ect to Cloud Platk<br>maked dood platers<br>sale | XIII.<br>Den stokati na bibilin<br>In sed Stålfin from tils fr | matter pool and the real                               | ana na agamanan                               |                       |   |

The AC-DCN configuration is completed.

#### 5.4 Limitations

Please check user guide of Huawei AC controller. You can get this document from Huawei support engineers.

#### 5.5 Trouble shooting

Please check user guide of Huawei AC controller. You can get this document from Huawei support engineers.